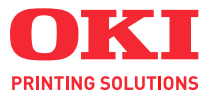

# C110

# UŽIVATELSKÁ PŘÍRUČKA

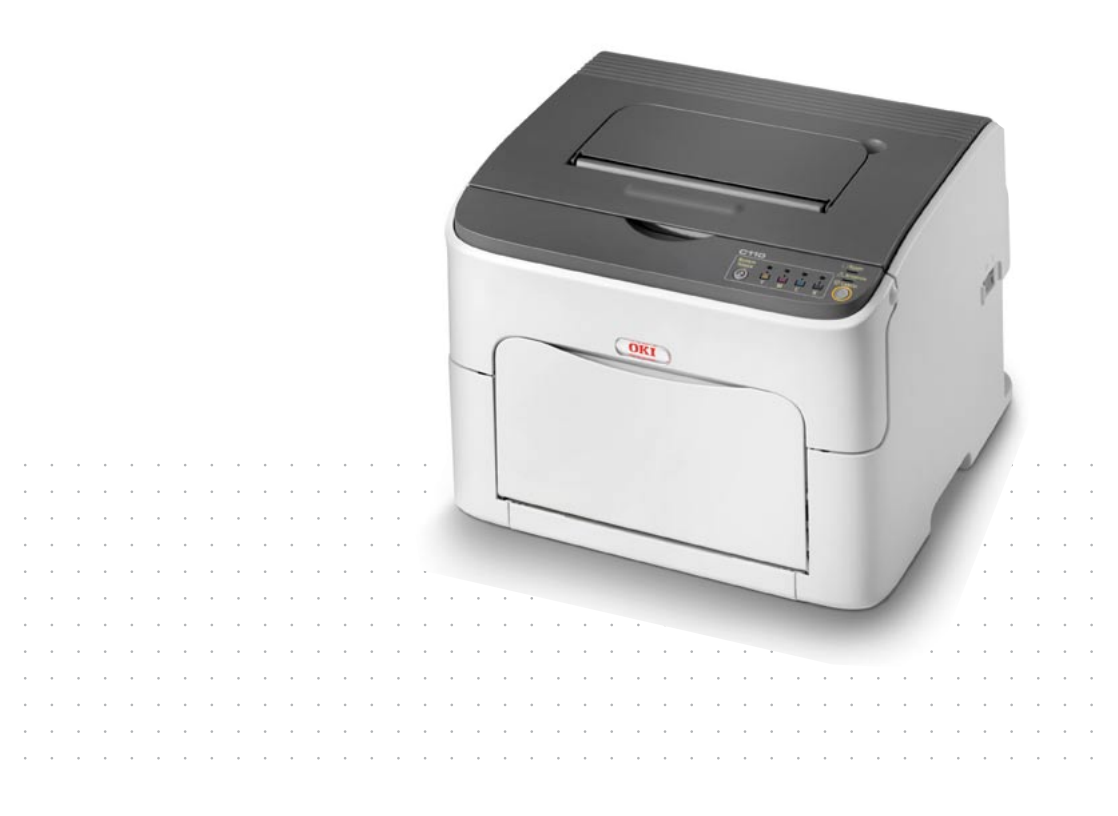

# Předmluva

Vyvinuli jsme maximální úsilí, aby byly informace uvedené v tomto dokumentu úplné, přesné a aktuální. Výrobce neodpovídá za důsledky chyb, které nemůže ovlivnit. Výrobce také nemůže zaručit, že změny softwaru a zařízení produkovaných jinými výrobci a zmíněných v této příručce neovlivní platnost uvedených informací. Uvedení softwarových produktů dodávaných jinými společnostmi nemusí znamenat, že je výrobce doporučuje.

l když bylo vyvinuto odpovídající úsilí, aby byl tento dokument co nejpřesnější a nejužitečnější, neposkytujeme žádnou záruku, ani přímou, ani nepřímo vyjádřenou, ohledně přesnosti a úplnosti zde uvedených informací.

Nejnovější ovladače a příručky jsou k dispozici na webu:

#### http://www.okiprintingsolutions.com

Copyright © 2010. OKI Europe Ltd. Všechna práva vyhrazena.

OKI je registrovaná ochranná známka společnosti OKI Electric Industry Company, Ltd.

OKI Printing Solutions je registrovaná ochranná známka společnosti OKI Data Corporation.

Energy Star je ochranná známka úřadu United States Enviromental Protection Agency.

Microsoft, MS-DOS a Windows jsou registrované ochranné známky společnosti Microsoft Corporation.

Apple, Macintosh, Mac a Mac OS jsou registrované ochranné známky společnosti Apple Computer.

Názvy jiných výrobků a jiné obchodní značky jsou registrované ochranné známky příslušných vlastníků.

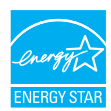

Výrobce jako účastník programu Energy Star zaručuje, že tento výrobek splňuje směrnice Energy Star pro energetickou účinnost.

Tento výrobek splňuje podmínky směrnic Council Directives 2004/108/EC (EMC), 2006/95/EC (LVD) a 1999/5/EC (R&TTE) a jejich případných dodatků věnovaných sjednocování zákonů členských zemí vztahujících se k elektromagnetické kompatibilitě elektronických, rozhlasových a telekomunikačních zařízení.

# První pomoc

S práškovým tonerem zacházejte opatrně:

Dojde-li k jeho požití, podejte postižené osobě trochu studené vody a okamžitě vyhledejte lékařskou pomoc. NEPOKOUŠEJTE SE vyvolat zvracení.

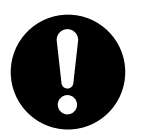

Dojde-li k vdechnutí, přemístěte postiženého na čerstvý vzduch. Vyhledejte lékařskou pomoc.

V případě vniknutí do očí vyplachujte velkým množstvím vody po dobu nejméně 15 minut a snažte se mít oči po tuto dobu otevřené. Vyhledejte lékařskou pomoc.

V případě vysypání omyjte potřísněná místa studenou vodou a mýdlem. Omezíte tím riziko znečištění kůže nebo oděvu.

### Dovozce do EU/autorizovaný zástupce

OKI Europe Limited, obchodující pod názvem OKI Printing Solutions (Tisková řešení společnosti OKI) Blays House Wick Road Egham Surrey, TW20 0HJ United Kingdom

V případě dotazů ohledně prodeje, podpory nebo všeobecných dotazů se obraťte na místního prodejce.

# Informace o životním prostředí

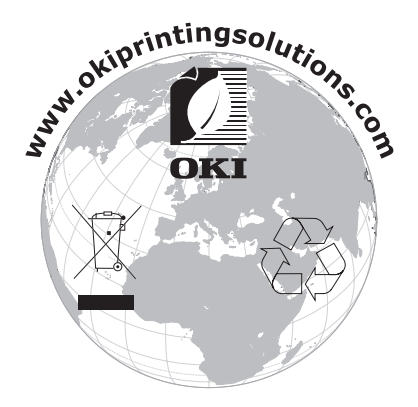

# Obsah

|   | Předmluva                               | x-1 |
|---|-----------------------------------------|-----|
|   | První pomoc                             | x-2 |
|   | Dovozce do EU/autorizovaný zástupce     | x-2 |
|   | Informace o životním prostředí          | x-2 |
| 1 | Úvod                                    |     |
|   | Seznámení s tiskárnou                   |     |
|   | Prostorové požadavky                    | 1-2 |
|   | Části tiskárny                          | 1-3 |
|   | Pohled zepředu                          | 1-3 |
|   | Pohled zezadu                           | 1-4 |
|   | Ovládací panel                          | 1-5 |
|   | Popis indikátorů                        | 1-5 |
|   | Tlačítko Rotate Toner                   | 1-6 |
|   | Výměna zásobníku toneru                 | 1-6 |
|   | Čistění okénka tiskové hlavy            |     |
|   | Výměna všech zásobníků tonerů současně  |     |
|   | Použití tlačítka Cancel                 |     |
|   | Pokračování v tisku po chybovém hlášení |     |
|   | Zrušení tiskové úlohy                   |     |
|   |                                         |     |

|   | Disk CD/DVD Printer Driver and Utility      | 1-9  |
|---|---------------------------------------------|------|
|   | Systémové požadavky                         | 1-10 |
|   |                                             |      |
| 2 | Použití ovladače tiskárny                   | 2-1  |
|   | Volba výchozích nastavení ovladače tiskárny | 2-2  |
|   | Odinstalování ovladače tiskárny             | 2-3  |
|   | Zobrazení nastavení ovladače tiskárny       | 2-3  |
|   | Windows Vista                               | 2-3  |
|   | Windows XP/Server 2003                      | 2-3  |
|   | Windows 2000                                | 2-3  |
|   | Nastavení ovladače tiskárny                 | 2-4  |
|   | Společná tlačítka                           | 2-4  |
|   | Karta Základní                              | 2-6  |
|   | Karta Rozvržení                             | 2-6  |
|   | Karta Přetisk                               | 2-6  |
|   | Karta Vodoznak                              | 2-7  |
|   | Karta Kvalita                               | 2-7  |
|   | Karta Verze                                 | 2-7  |
|   |                                             |      |
| 3 | Nástroj Vzdálený panel                      | 3-1  |
|   | Použití nástroje Vzdálený panel             | 3-2  |
|   | Úvod                                        | 3-2  |
|   | Spuštění nástroje Vzdálený panel            | 3-2  |
|   | Windows Server 2008/Vista/XP/Server 2003    | 3-2  |
|   | Windows 2000                                | 3-2  |
|   | Použití nástroje Vzdálený panel             | 3-3  |
|   | Karta Panel                                 | 3-3  |
|   | Karta Uživatelské služby                    | 3-5  |
|   | Ukončení činnosti nástroje Vzdálený panel   | 3-6  |
|   |                                             |      |
| 4 | Zacházení s médii                           | 4-1  |
|   | Tisková média                               | 4-2  |
|   | Specifikace                                 |      |
|   | Druhy                                       | 4-3  |
|   | Kancelářský papír (recyklovaný papír)       | 4-3  |
|   | Silný karton                                | 4-5  |
|   | Samolepicí štítky                           |      |
|   | Hlavičkový papír                            | 4-7  |
|   | Pohlednice                                  | 4-7  |
|   | Tisková oblast                              | 4-8  |
|   | Okraje stránky                              | 4-8  |
|   | Zakládání médií                             |      |

|   | Zásobník 1 (víceúčelový)                                                                                                    |
|---|----------------------------------------------------------------------------------------------------|
|   | Vystupni zasobník                                                                                                    |
| 5 | Výměna spotřebního materiálu    5-1      Výměna spotřebního materiálu    5-2      Zásobníky toneru    5-2      Výměna zásobníku toneru    5-4      Současná výměna všech zásobníků toneru    5-9      Výměna zobrazovací jednotky    5-10      Výměna fixační jednotky    5-13                                                                                         |
| 6 | Údržba      6-1        Údržba tiskárny      6-2        Čistění tiskárny      6-4        Vnější části      6-4        Vnitřní části      6-5        Čistění podávacích válečků      6-5        Čistění okénka tiskové hlavy      6-8                                                                                                    |
| 7 | Odstraňování potíží7-1Úvod7-2Prevence uváznutí tiskových médií7-3Průchod tiskových médií tiskárnou7-4Signalizace indikátory7-5Stavová hlášení7-5Varovná hlášení7-5Chybová hlášení7-7Servisní hlášení7-7Odstranění uvázlých médií7-10Odstranění uvázlých médií7-11Řešení potíží s uváznutím médií7-17Odstraňování jiných potíží7-19Řešení problémů s kvalitou tisku7-21 |
| Α | DodatekA-1<br>Technické údajeA-2                                                                                                    |

| Tiskárna                                      | A-2 |
|-----------------------------------------------|-----|
| Předpokládaná životnost spotřebního materiálu | A-3 |
| Materiál vyměňovaný uživatelem                | A-3 |
| Materiál vyměňovaný servisním technikem       | A-4 |
| Rejstřík                                      | A-5 |
| Podrobnosti o kontaktování společnostiu Oki   | A-7 |

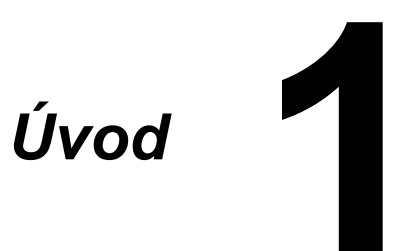

# Seznámení s tiskárnou

# Prostorové požadavky

Doporučujeme dodržovat prostorové požadavky, uvedené na obrázcích, zaručují snadnou obsluhu tiskárny, výměnu spotřebního materiálu a údržbu.

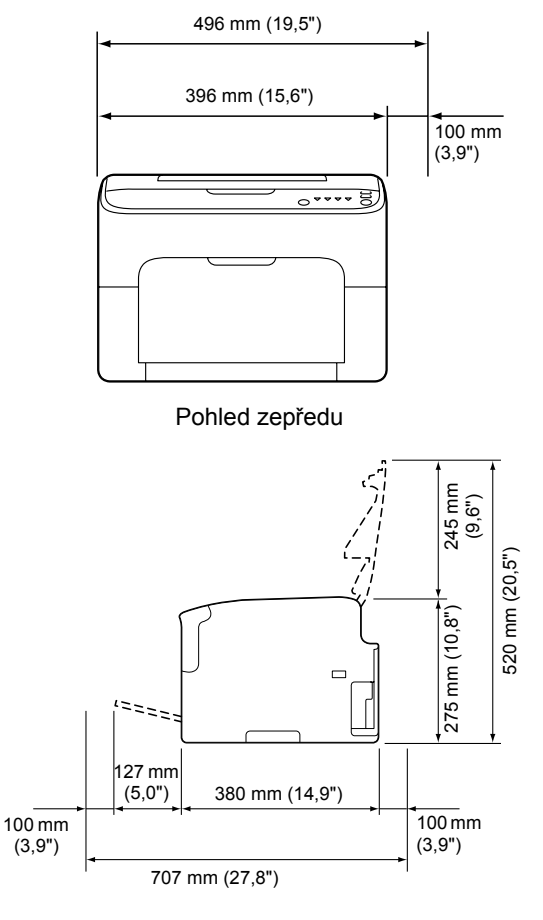

Pohled z boku

# Části tiskárny

Na obrázcích jsou vyznačeny jednotlivé části tiskárny, jejichž názvy jsou používány v celé příručce, proto se s nimi podrobně seznamte.

# Pohled zepředu

- 1. Výstupní zásobník
- 2. Ovládací panel
- 3. Přední kryt
- 4. Zásobník 1 (víceúčelový)
- 5. Horní kryt
- 6. Fixační jednotka
- Oddělovací páčky fixační jednotky
- 8. Páčka krytu fixační jednotky
- 9. Zobrazovací jednotka
- 10. Zásobník toneru

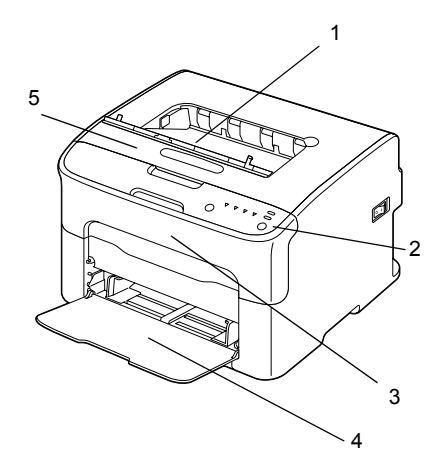

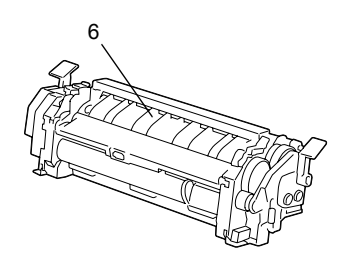

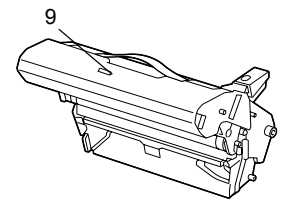

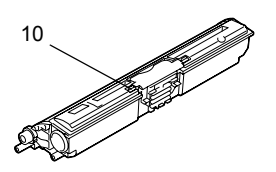

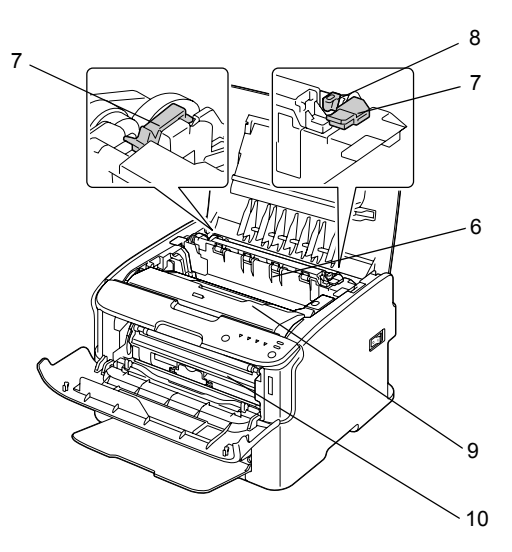

### Pohled zezadu

- 1. Vypínač
- Zásuvka pro síťovou šňůru
- 3. Port USB

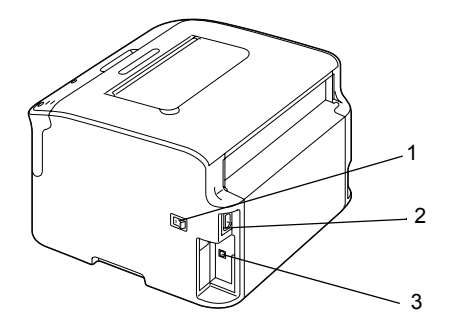

# Ovládací panel

- 1. Indikátor Ready
- 2. Indikátor Attention
- 3. Tlačítko Rotate Toner
- 4. Indikátory toneru
- 5. Tlačítko Cancel

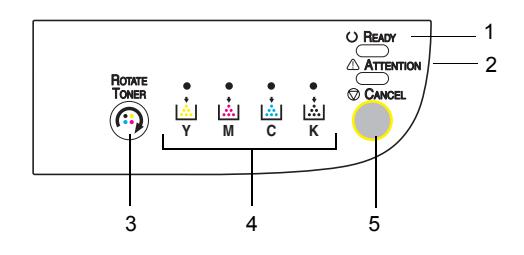

# Popis indikátorů

Indikátory používají pět typů signálů:

- Nesvítí
- Svítí
- Pomalé blikání blikne jednou za dvě sekundy
- Normální blikání blikne jednou za sekundu
- Rychlé blikání blikne dvakrát za sekundu

Každý z indikátorů má následující základní význam:

Indikátor Ready

Pokud svítí, tiskárna může tisknout.

Indikátor Attention

Pokud svítí nebo bliká, signalizuje chybu nebo varování.

Indikátory tonerů

Pokud indikátor bliká, toner odpovídající barvy je téměř vyčerpán.

Pokud indikátor svítí nepřetržitě, toner odpovídající je vyčerpán.

Kromě toho mohou být chyby a varování tiskárny signalizovány kombinací různých typů signálů, vytvářených indikátory na ovládacím panelu (hlášení indikátory).

Další informace o hlášeních indikátory naleznete v části "Signalizace indikátory" na stránce 7-5.

Pro kontrolu stavu tiskárny lze také použít nástroj Vzdálený panel. Další informace naleznete v části "Použití nástroje Vzdálený panel" na stránce 3-2.

# Tlačítko Rotate Toner

Tlačítkem Rotate Toner se tiskárna přepíná z normálního režimu činnosti do režimu Výměna toneru, Výměna všech tonerů nebo Čistění tiskové hlavy.

To, do kterého režimu tiskárna přejde, závisí na době stisknutí tlačítka Rotate Toner.

| Doba stisknutí<br>tlačítka Rotate Toner | Režim, do kterého<br>tiskárna přejde | Indikátory na<br>ovládacím panelu                                                            |
|-----------------------------------------|--------------------------------------|----------------------------------------------------------------------------------------------|
| Méně než 5 sekund                       | Režim Výměna toneru                  | -                                                                                            |
| 5 až 9 sekund                           | Režim Čistění tiskové<br>hlavy       | Všechny indikátory<br>jednou bliknou, pokud je<br>tlačítko přidrženo<br>stisknuté 5 sekund.  |
| Více než 10 sekund                      | Režim Výměna všech<br>tonerů         | Všechny indikátory<br>jednou bliknou, pokud je<br>tlačítko přidrženo<br>stisknuté 10 sekund. |

Bec Pokud je tiskárna přepnutá do některého z těchto režimů, rozsvítí se indikátor purpurového inkoustu (M).

Tlačítko Rotate Toner se používá v následujících situacích:

- Výměna zásobníku toneru
- Výměna všech zásobníků tonerů současně
- Čistění okénka tiskové hlavy

#### Výměna zásobníku toneru

Stiskněte tlačítko Rotate Toner.

Tiskárna přejde do režimu Výměna toneru.

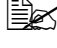

Další informace o výměně zásobníku toneru naleznete v části "Výměna zásobníku toneru" na stránce 5-4.

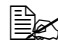

Stisknutím tlačítka Cancel přepnete z režimu Výměna toneru na normální režim činnosti.

# Čistění okénka tiskové hlavy

Přidržte tlačítko Rotate Toner stisknuté po dobu 5 až 9 sekund.

Tiskárna přejde do režimu Čistění tiskové hlavy.

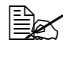

Ber Další informace o čistění okénka tiskové hlavy naleznete v části "Čistění okénka tiskové hlavy" na stránce 6-8.

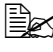

🖹 Postup obnovení normálního režimu činnosti z režimu Čistění tiskové hlavy naleznete v části "Čistění okénka tiskové hlavy" na stránce 6-8.

🖹 Režim Čistění tiskové hlavy umožňuje uživatelům mnohem snadněji vyčistit okénko tiskové hlavy. Okénko tiskové hlavy se nečistí automatickv.

### Výměna všech zásobníků tonerů současně

Přidržte tlačítko Rotate Toner stisknuté na dobu delší než 10 sekund.

Tiskárna přejde do režimu Výměna všech tonerů.

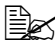

🗎 Další informace o výměně všech zásobníků tonerů současně naleznete v části "Současná výměna všech zásobníků toneru" na stránce 5-9.

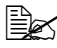

🖹 Tiskárnu vrátíte z režimu Výměna všech tonerů do normálního režimu činnosti stisknutím tlačítka Cancel.

# Použití tlačítka Cancel

Tlačítko Cancel umožňuje:

- Pokračovat v tisku úlohy, přerušeném zobrazením chybového hlášení
- Zrušit tiskovou úlohu

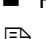

Resetovat tiskárnu po výměně zásobníku toneru

Podrobné pokyny pro resetování tiskárny po výměně zásobníku toneru naleznete v části "Výměna zásobníku toneru" na stránce 5-4.

### Pokračování v tisku po chybovém hlášení

V tisku úlohy můžete pokračovat po odstranění následujících chyb:

- V zásobníku už nejsou média.
- Do tiskárny byla založena média jiného formátu, než je nastaveno v ovladači tiskárny.

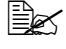

Podrobné informace o chybových hlášeních naleznete v části "Signalizace indikátory" na stránce 7-5.

Dojde-li k některé z výše uvedených chyb, pokračujte v tiskové úloze stisknutím tlačítka Cancel

### Zrušení tiskové úlohy

Aktuálně zpracovávanou tiskovou úlohu můžete zrušit.

Během zpracování nebo tisku dat (bliká zelený indikátor Ready) stiskněte tlačítko Cancel na déle než 5 sekund. Tím bude tisková úloha zrušena.

Po zrušení úlohy blikají oba indikátory Ready a Attention.

# **Disk CD/DVD Printer Driver and Utility**

| Ovladače                                                 | Využití                                                                         |
|----------------------------------------------------------|---------------------------------------------------------------------------------|
| Windows Vista/XP/Server 2003/<br>Server 2008/2000        | Ovladače zpřístupňují všechny<br>funkce tiskárny. Další informace               |
| Windows Vista/XP/Server 2003/<br>Server 2008 pro 64 bitů | naleznete v části "Zobrazení<br>nastavení ovladače tiskárny"<br>na stránce 2-3. |

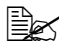

Podrobné pokyny pro instalaci ovladačů tiskárny naleznete v Průvodci instalací.

| Obslužné programy      | Využití                                                                                   |
|------------------------|-------------------------------------------------------------------------------------------|
| Nástroj Vzdálený panel | Nástroj Vzdálený panel umožňuje<br>kontrolovat aktuální stav tiskárny.                    |
|                        | Další informace naleznete v části<br>"Použití nástroje Vzdálený panel"<br>na stránce 3-2. |

| Dokumentace                     | Využití                                                                                                    |
|---------------------------------|----------------------------------------------------------------------------------------------------|
| Průvodce instalací              | Tato příručka popisuje nastavení<br>tiskárny po instalaci ovladače<br>tiskárny do počítače z disku CD.                                                              |
| Návod k obsluze (tato příručka) | Příručka poskytuje podrobné<br>informace o běžných každodenních<br>operacích, jako je použití ovladačů<br>a ovládacího panelu nebo výměna<br>spotřebního materiálu. |

# Systémové požadavky

Osobní počítač

Pentium II: 400 MHz nebo lepší

Operační systém

Microsoft Windows Vista Home Basic/Home Premium/Ultimate/Business/ Enterprise, Windows Vista Home Basic/Home Premium/ Ultimate/Business/ Enterprise x64 Edition, Windows XP Home Edition/Professional (s aktualizací Service Pack 2 nebo novější), Windows XP Professional x64 Edition, Windows Server 2003, Windows Server 2003 x64 Edition, Windows Server 2008, Windows Server 2008 x64 Edition, Windows 2000 (s aktualizací Service Pack 4 nebo novější)

- Volné místo na pevném disku 256 MB nebo více
- Paměť RAM 128 MB nebo více
- Jednotka CD/DVD
- V/V rozhraní

Rozhraní USB vyhovující Revision 2.0 nebo Revision 1.1

Kabel USB není součástí dodávky zařízení.

EX Tiskárnu nelze používat jako sdílenou.

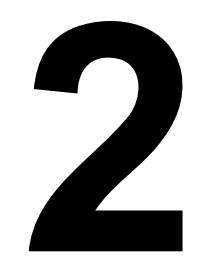

# Použití ovladače tiskárny

# Volba výchozích nastavení ovladače tiskárny

Než začnete s tiskárnou pracovat, doporučujeme Vám ověřit, případně změnit, výchozí nastavení ovladače.

- 1 Zpřístupněte ovladač tiskárny následujícím postupem:
  - Windows Vista

V nabídce **Start** zvolte položku **Ovládací panely** a klepnutím na položky **Hardware a zvuk** a **Tiskárny** otevřete složku **Tiskárny**. Pravým tlačítkem klepněte na ikonu této tiskárny a vyberte možnost **Předvolby tisku**.

- Windows XP/Server 2003
  V nabídce Start zvolte položku Tiskárny a faxy, zobrazí se obsah složky Tiskárny a faxy. Pravým tlačítkem klepněte na ikonu této tiskárny a vyberte možnost Předvolby tisku.
- Windows 2000

V nabídce **Start** zvolte položku **Nastavení** a pak **Tiskárny**, zobrazí se obsah složky **Tiskárny**. Pravým tlačítkem klepněte na ikonu této tiskárny a vyberte možnost **Předvolby tisku**.

- 2 Zvolte kartu **Základní**. Zvolte výchozí nastavení tiskárny, jako například výchozí formát médií, které používáte.
- 3 Klepněte na tlačítko Použít.
- 4 Klepnutím na tlačítko **OK** zavřete dialogové okno Vlastnosti.

# Odinstalování ovladače tiskárny

Pokud je to nutné, může být ovladač tiskárny odinstalován pomocí nástroje na odebrání Microsoft Windows

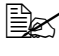

K odinstalování ovladače tiskárny musíte mít oprávnění správce.

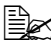

Be Pokud se při odinstalování v systému Windows Vista zobrazí okno Řízení uživatelských účtů, klepněte na tlačítko Povolit nebo tlačítko Pokračovat.

# Zobrazení nastavení ovladače tiskárny

#### Windows Vista

- 1 V nabídce Start zvolte položku Ovládací panely a klepnutím na položky Hardware a zvuk otevřete složku Tiskárny.
- 2 Pravým tlačítkem klepněte na ikonu této tiskárny a vyberte možnost Předvolby tisku.

#### Windows XP/Server 2003

- 1 V nabídce Start zvolte položku Tiskárny a faxy. zobrazí se obsah složky Tiskárny a faxy.
- 2 Pravým tlačítkem klepněte na ikonu této tiskárny a vyberte možnost Předvolby tisku.

#### Windows 2000

- 1 V nabídce Start zvolte položku Nastavení a pak klepnutím na položku Tiskárny zobrazte obsah složky Tiskárny.
- 2 Pravým tlačítkem klepněte na ikonu této tiskárny a vyberte možnost Předvolby tisku.

# Nastavení ovladače tiskárny

# Společná tlačítka

Dále popsaná tlačítka se nacházejí na všech kartách ovladače.

OK

Klepnutím na tlačítko uložíte všechny provedené změny a zavřete dialogové okno Vlastnosti.

Storno

Klepnutím na tlačítko zavřete dialogové okno Vlastnosti bez uložení provedených změn.

Použít

Klepnutím na tlačítko uložíte všechny provedené změny, dialogové okno Vlastnosti zůstane otevřené.

Nápověda

Klepnutím na tlačítko zobrazíte nápovědu.

Rychlé nastavení

Klepnutím na tlačítko Uložit se uloží aktuální nastavení. Zadejte Název a Komentář, které vám zpřístupní nastavení, pokud je budete chtít používat později.

Název: Zadejte název pro ukládanou sadu nastavení.

Komentář: Doplňte stručný komentář k ukládané sadě nastavení.

Poté bude možné uložené nastavení zvolit v seznamu. Budete-li chtít změnit zaznamenané nastavení, klepněte na tlačítko Upravit.

Zvolíte-li v seznamu rychlých nastavení položku Výchozí, všechny funkce na všech kartách ovladače se nastaví na původní hodnoty.

Obrázek tiskárny

Klepnutím na tlačítko zobrazíte v oblasti náhledu obrázek tiskárny.

Po klepnutí na toto tlačítko se jeho popis změní na Obrázek papíru (pokud je zvolena jiná karta než Vodoznak nebo Kvalita), nebo na Obrázek vodoznaku (je zvolena karta Vodoznak), nebo na Zobrazení kvality (ie zvolena karta Kvalita).

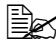

Tlačítko se nezobrazuje na kartě Verze.

Obrázek papíru

Klepnutím na tlačítko zobrazíte v oblasti náhledu rozvržení papíru.

Po klepnutí na toto tlačítko se jeho popis změní na Obrázek tiskárny.

EX Tlačítko se nezobrazuje na kartách Vodoznak, Kvalita a Verze.

Obrázek vodoznaku

Klepnutím na tlačítko zobrazíte náhled vodoznaku.

Po klepnutí na toto tlačítko se jeho popis změní na Obrázek tiskárny.

EX Tlačítko se zobrazuje, pouze pokud je zvolena karta Vodoznak.

Ukázka kvality

Klepnutím na tlačítko zobrazíte ukázku nastavení, zvoleného na kartě Kvalita.

Po klepnutí na toto tlačítko se jeho popis změní na Obrázek tiskárny.

Tlačítko se zobrazuje, pouze pokud je zvolena karta **Kvalita**.

Výchozí

Klepnutím na tlačítko obnovíte výchozí hodnoty parametrů.

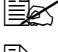

Tlačítko se nezobrazuje na kartě Verze.

🖹 Po klepnutí na tlačítko se obnoví výchozí nastavení pouze na zobrazené kartě, nastavení na ostatních kartách zůstanou nezměněna

### Karta Základní

Karta Základní umožňuje:

- Zadat orientaci média
- Zadat formát originálu
- Zvolit výstupní formát média
- Zaznamenat a upravit vlastní formáty papíru
- Zvětšit/zmenšit dokumenty
- Zadat počet kopií
- Zapnout/vypnout kompletování
- Zadat zdroj papíru
- Zadat typ média
- Zvolit papír použitý pro přední stránku

### Karta Rozvržení

Karta Rozvržení umožňuje:

- Vytisknout několik stránek dokumentu na jednu fyzickou stránku média (Více stran na list)
- Vytisknout jednu kopii pro zvětšení a vytisknout několik stránek
- Otočit tiskový obraz o 180°
- Nastavit posuv obrazu

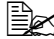

Tato tiskárna nepodporuje oboustranný tisk.

### Karta Přetisk

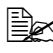

🗮 Při používání přetisků musí formát a orientace média pro tiskovou úlohu odpovídat přetisku.

Kromě toho, pokud v ovladači tiskárny zadáte nastavení pro "Více stran na list", nelze přetisk nastavit tak, aby odpovídal zadanému nastavení.

Karta Přetisk umožňuje:

- Zvolit přetisk
- Přidat, upravit nebo smazat soubory s přetisky
- Vytisknout přetisk na všechny stránky úlohy nebo jen na první stránku

### Karta Vodoznak

Karta Vodoznak umožňuje:

- Zvolit požadovaný vodoznak
- Přidat, upravit nebo smazat vodoznak
- Tisknout vodoznak na pozadí
- Tisknout vodoznak pouze na první stránku úlohy
- Tisknout více kopií zvoleného vodoznaku na jednu stránku

### Karta Kvalita

Karta Kvalita umožňuje:

- Zadat barevný tisk nebo tisk ve stupních šedé
- Zadat shodu barev pro tisk dokumentů
- Zadat rozlišení tisku
- Zvolit úsporný tisk
- Upravit kontrast (Kontrast)
- Ovlivnit tmavost obrazu (Jas)
- Upravit sytost tištěného obrazu (Sytost)
- Nastavit ostrost tiskového obrazu (Ostrost)

### Karta Verze

■ Na kartě Verze se zobrazují informace o ovladači tiskárny.

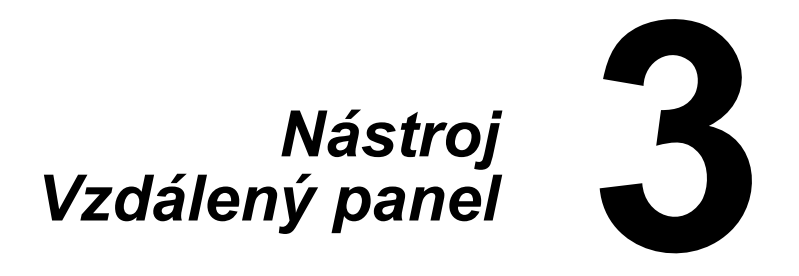

# Použití nástroje Vzdálený panel

# Úvod

Nástroj Vzdálený panel zobrazuje informace o aktuálním stavu tiskárny a umožňuje zadat různá nastavení, jako například dobu, po jejímž uplynutí tiskárna aktivuje energeticky úsporný režim.

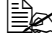

E Nástroi Vzdálený panel se instaluje až po instalaci ovladače tiskárny.

# Spuštění nástroje Vzdálený panel

Nástroi Vzdálený panel spustíte podle následujícího postupu.

#### Windows Server 2008/Vista/XP/Server 2003

1 V nabídce Start, All Programs, Okidata, Vzdálený panel OKI C110 zvolte nástroj Vzdálený panel OKI C110. V oznamovací oblasti se zobrazí ikona Vzdálený panel (vpravo na panelu

úloh).

2 Poklepeite na ikonu Vzdálený panel, která se zobrazí v oznamovací oblasti.

#### Windows 2000

1 V nabídce Start, All Programs, Okidata, Vzdálený panel OKI C110 zvolte nástroj Vzdálený panel OKI C110.

V oznamovací oblasti se zobrazí ikona Vzdálený panel (vpravo na panelu úloh).

2 V nabídce Start, All Programs, Okidata, Vzdálený panel OKI C110 zvolte nástroj Vzdálený panel OKI C110.

# Použití nástroje Vzdálený panel

Nástroj Vzdálený panel poskytuje následující funkce.

#### Karta Panel

Vzdálený panel

- Stav Umožňuje ověřit aktuální stav tiskárny.
- Zobrazit konfigurační stránku Umožňuje zobrazit konfigurační stránku. Navíc lze uložit její obsah jako soubor INI.
- Natočit zás. toneru Klepnutím na tlačítko přepnete tiskárnu do zvoleného režimu činnosti. K dispozici jsou následující dva režimy.
  - Vyměnit toner: Používá se pro výměnu jednoho zásobníku toneru. Zvolte tento přepínač a pak klepněte na tlačítko Natočit zás. toneru, tiskárna přejde do režimu Výměna toneru.

(Viz "Výměna zásobníku toneru" na stránce 5-4.)

• Vvsunout všechnv tonerv: Používá se pro výměnu všech zásobníků toneru najednou. Zvolte tento přepínač a pak klepněte na tlačítko Natočit zás. toneru, tiskárna přejde do režimu Výměna všech tonerů.

(Viz "Současná výměna všech zásobníků toneru" na stránce 5-9.)

Čistění tiskové hlavy – Klepnutím na tlačítko přepnete tiskárnu do režimu Čistění tiskové hlavy. Režim Čistění tiskové hlavy umožňuje uživatelům mnohem snadněji vyčistit okénko tiskové hlavy. Okénko tiskové hlavy se nečistí automaticky.

(Viz "Čistění okénka tiskové hlavy" na stránce 6-8.)

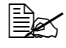

EX Tiskárnu lze přepnout do kteréhokoliv z těchto režimů činnosti také stisknutím tlačítka Rotate toner na tiskárně. Viz "Tlačítko Rotate Toner" na stránce 1-6.

Nastavení výchozích hodnot

- Použít Klepnutím na tlačítko odešlete do tiskárny nastavení, zadaná pro položky "Hlášení Došel toner", "Došel toner Zast.", "Čas úsporného režimu" a "Auto Pokračovat".
- Hlášení Došel toner Umožňuje určit, zda v sekci zobrazení stavu v nástroji Vzdálený panel bude blikat indikátor tiskárny nebo zda se zde zobrazí výstražné hlášení, když je téměř vyčerpán toner. Pokud zvolíte Vyp, nezobrazí se ani jedna z indikací docházejícího toneru.
- Došel toner Zast. Umožňuje zadat, zda tiskárna zastaví tisk, když dojde toner.
- Čas úsporného režimu Umožňuje zadat dobu nečinnosti, která musí uplynout, než tiskárna přejde do energeticky úsporného režimu.
- Auto Pokračovat Pokud zadáte Vyp, další tisková úloha nebude provedena, jestliže v tiskárně došlo k chybě formátu papíru. Stisknutím tlačítka Cancel chybu odstraníte.
  Pokud zvolíte Zap, následující tisková úloha se odešle do tiskárny i v případě, že v tiskárně došlo k chybě formátu papíru. Chyba se automaticky odstraní a úloha se vytiskne.

#### Kalibrace

■ Start – Provede se kalibrace tiskárny.

### Karta Uživatelské služby

Nastavení horního okraje – Umožňuje jemné nastavení tiskové pozice ve vertikálním směru.

Nastavení levého okraje – Umožňuje jemné nastavení tiskové pozice v horizontálním směru.

Přenosový výkon – Slouží k nastavení 2. přenosového napětí pro Druh média.

Volba služby

Prodleva GDI – Slouží k zadání doby, která musí uplynout, než bude detekováno překročení prodlevy komunikace s tiskárnou.

Flicker – Slouží k nastavení výkonu vyhřívání fixačního zařízení.

Parametr nastavení obrazu – Používá se, pokud kvalita tisku poklesne v určitém prostředí, ve vysoké nadmořské výšce.

Aktualiz. obraz – Funkci použijte, pokud se na výtiscích opakují v pravidelných odstupech tenké, horizontální bílé čáry.

Funkce Aktualizovat obraz zvyšuje spotřebu toneru.

Tisknout vzor 1, Tisknout vzor 2 – Vytiskne testovací vzor, který umožňuje zkontrolovat výsledky tisku.

Po volbě "Tisknout vzor 1" se vytiskne černobílý testovací vzor, po volbě "Tisknout vzor 2" se vytiskne barevný testovací vzor.

Načíst – Načte se aktuální nastavení tiskárny a zobrazí se v okně nástroje Vzdálený panel.

Uložit – Odešle aktuální nastavení z nástroje Vzdálený panel do tiskárny.

# Ukončení činnosti nástroje Vzdálený panel

Činnost nástroje Vzdálený panel ukončíte tak, že klepnete pravým tlačítkem myši na ikoně nástroje Vzdálený panel v oznamovací oblasti hlavního panelu Windows (vpravo) a zvolíte Konec.

Klepnete-li na tlačítko Zavřít v pravém dolním rohu okna nástroje Vzdálený panel, okno se zavře a nástroj zůstane minimalizovaný jako ikona v oznamovací oblasti hlavního panelu. (Činnost nástroje nebude ukončena.) Poklepáním na ikonu se opět otevře okno nástroje Vzdálený panel.

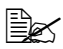

Po ukončení činnosti nástroje Vzdálený panel vyčkejte alespoň 5 sekund. než iei opět spustíte.

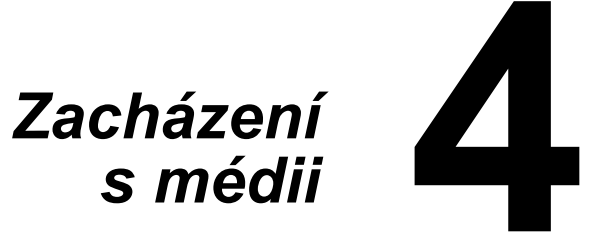

# Tisková média

# Specifikace

| Média                                                                                                    | Formáty médií |               |  |
|----------------------------------------------------------------------------------------------------|---------------|---------------|--|
|                                                                                                    | Palce         | Milimetry     |  |
| A4                                                                                                    | 8,2 × 11,7    | 210,0 × 297,0 |  |
| B5                                                                                                    | 7,2 × 10,1    | 182,0 × 257,0 |  |
| A5                                                                                                    | 5,9 × 8,3     | 148,0 × 210,0 |  |
| Legal 14                                                                                                    | 8,5 × 14,0    | 215,9 × 355,6 |  |
| Letter                                                                                                    | 8,5 × 11,0    | 215,9 × 279,4 |  |
| Statement                                                                                                    | 5,5 × 8,5     | 139,7 × 215,9 |  |
| Executive                                                                                                    | 7,25 × 10,5   | 184,2 × 266,7 |  |
| Legal 13                                                                                                    | 8,5 × 13,0    | 215,9 × 330,2 |  |
| B5 (ISO)                                                                                                    | 6,9 × 9,8     | 176,0 × 250,0 |  |
| Legal 13,5                                                                                                    | 8,5 × 13,5    | 215,9 × 342,9 |  |
| Vlastní, minimálně*                                                                                                    | 3,6 × 7,7     | 92,0 × 195,0  |  |
| Vlastní, maximálně*                                                                                                    | 8,5 × 14,0    | 216,0 × 356,0 |  |
| Poznámky: * Při použití silného kartonu<br>Minimální velikost je 92,0 × 184,0 mm (3,6 × 7,25 palce).<br>Maximální velikost je 216,0 × 297,0 mm (8,5 x 11,7 palce). |               |               |  |

# **Druhv**

Než koupíte větší množství speciálních médií, ověřte si pečlivě zkušebními tisky na stejná média kvalitu výtisků.

Média skladujte v původním obalu na plochém, vodorovném povrchu až do doby, než je založíte do zařízení.

# Kancelářský papír (recyklovaný papír)

| Kapacita                     | Zásobník 1                             | Až 200 listů, v závislosti na hmotnosti<br>papíru |
|------------------------------|----------------------------------------|---------------------------------------------------|
| Orientace                    | Tiskovou stranou nahoru                |                                                   |
| Tiskové médium<br>v ovladači | Kancelářský papír                      |                                                   |
| Hmotnost                     | 60–90 g/m <sup>2</sup> (16–24 lb bond) |                                                   |

#### Používejte kancelářský papír

Vhodný pro tisk v tiskárnách pro kancelářský papír, například standardní nebo recyklovaný kancelářský papír

#### Poznámka

Nepoužívejte dále uvedená tisková média. Ta by mohla způsobit nízkou kvalitu tisku, uváznout v zařízení nebo zařízení poškodit.

#### Nepoužívejte média

- Pokrytá speciálními vrstvami (uhlový papír, papír napouštěný barvou)
- S kopírovací vrstvou
- Neschválená média pro zažehlovací obtisky (s teplocitlivou vrstvou, papír pro tepelný kontaktní tisk, přenášecí papír pro tepelný tisk)
- Papír s vodními obtisky
- Samopropisovací papír
- Speciální média určená pro inkoustové tiskárny (velmi jemný papír, lesklé fólie, pohlednice atd.)
- Již potištěná v jiné tiskárně, kopírce nebo faxu
- Zaprášená
- Mokrá (nebo vlhká)

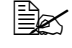

Skladujte média v prostředí s relativní vlhkostí mezi 15 % až 85 %. Na vlhký nebo mokrý papír toner správně nepřilne.

- Vrstvená
- S lepicí vrstvou
- Přehnutá, pomačkaná, svinutá, s plastickými vzory, zkroucená nebo zvlněná
- Perforovaná, děrovaná nebo natržená
- Příliš hladká, příliš drsná nebo příliš vzorovaná
- S různou hrubostí (vytlačovanými vzory) na přední a zadní straně
- Příliš tenká nebo příliš silná
- Slepená statickou elektřinou
- Pozlacená nebo s fólií, příliš světlá
- Teplocitlivá nebo neschopná snést fixační teplotu 180 °C (356 °F)
- Nepravidelných tvarů (nestejně široká nebo šikmo seříznutá)
- Spojená lepidlem, lepicí páskou, svorkami nebo sponkami, stužkami, háčky, knoflíky apod.
- Bělená chlórem
- Jakákoliv jiná neschválená média

# Silný karton

Papír s hmotností větší než 90 g/m<sup>2</sup> (24 lb bond) je nazýván silný karton. Vyzkoušejte tisk na všechny druhy silného kartonu, zda vyhovuje rychlost a kvalita a zda není obraz tiskové strany posunutý.

Na silný karton můžete tisknout souvisle, ovšem v závislosti na kvalitě médií a tiskovém prostředí může být ovlivněno podávání médií. Dojde-li k potížím, ukončete souvislý tisk a zakládejte listy po jednom.

| Kapacita                 | Zásobník 1              | Až 50 listů silného kartonu, závislosti<br>na tloušťce |
|--------------------------|-------------------------|--------------------------------------------------------|
| Orientace                | Tiskovou stranou nahoru |                                                        |
| Tiskové médium           | Silný karton 1          |                                                        |
| v ovladači               | Silný karton 2          |                                                        |
| Hmotnost Silný karton 1: |                         | 91 až 160 g/m² (25 až 42,6 lb bond)                    |
| Silný karton 2:          |                         | 161 až 209 g/m² (42,7 až 55,6 lb bond)                 |

#### Nepoužívejte silný karton

 Kombinovaný v zásobnících s jinými typy tiskových médií (došlo by k jejich uváznutí)
## Samolepicí štítky

Arch se samolepicími štítky je tvořen samotným štítkem (tisková strana), vrstvou lepidla a podkladovým papírem.

- Vlastnosti samolepicího štítku musí odpovídat požadovaným vlastnostem kancelářského papíru.
- Samolepicí štítek musí pokrývat celý podkladový papír a na jeho povrchu nesmí být volně přístupné lepidlo.

Na archy se samolepicími štítky můžete tisknout souvisle, ovšem v závislosti na kvalitě médií a tiskovém prostředí může být ovlivněno podávání médií. Dojde-li k potížím, ukončete souvislý tisk a zakládejte archy po jednom.

Umístění tisku nejprve vyzkoušejte na listu kancelářského papíru. Další informace o tisku na samolepicí štítky mohou být uvedeny i v dokumentaci aplikace, ze které tisknete.

| Kapacita                     | Zásobník 1              | Až 50 archů se samolepicími štítky,<br>v závislosti na tloušťce |
|------------------------------|-------------------------|-----------------------------------------------------------------|
| Orientace                    | Tiskovou stranou nahoru |                                                                 |
| Tiskové médium<br>v ovladači | Samolepicí štítky       |                                                                 |

#### Používejte archy se samolepicími štítky

Doporučené pro tisk v laserových tiskárnách

#### Nepoužívejte archy se samolepicími štítky

- Jejichž štítky se snadno odlepují nebo jsou již částeně odstraněné
- Jejichž podkladové listy jsou odlepené nebo mají odkrytou lepicí vrstvu

Štítky se mohou ve fixačním zařízení přilepit a způsobit uváznutí médií.

Perforované nebo předřezané

Nepoužívejte

Používejte

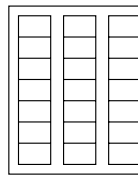

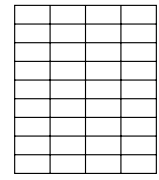

Lesklý podkladový papír

Štítek na celém archu (nepředřezaný)

## Hlavičkový papír

Na hlavičkový papír můžete tisknout souvisle, ovšem v závislosti na kvalitě médií a tiskovém prostředí může být ovlivněno podávání médií. Dojde-li k potížím, ukončete souvislý tisk a zakládejte listy po jednom.

Umístění tisku nejprve vyzkoušejte na listu kancelářského papíru.

| Kapacita                     | Zásobník 1              | Až 50 listů, v závislosti na formátu<br>a tloušťce |
|------------------------------|-------------------------|----------------------------------------------------|
| Orientace                    | Tiskovou stranou nahoru |                                                    |
| Tiskové médium<br>v ovladači | Hlavičkový pap          | ír                                                 |

## Pohlednice

Na pohlednice můžete tisknout souvisle, ovšem v závislosti na kvalitě médií a tiskovém prostředí může být ovlivněno podávání médií. Dojde-li k potížím, ukončete souvislý tisk a zakládejte pohlednice po jedné.

Umístění tisku nejprve vyzkoušejte na listu kancelářského papíru.

| Kapacita                     | Zásobník 1              | Až 50 pohlednic, v závislosti na<br>tloušťce |
|------------------------------|-------------------------|----------------------------------------------|
| Orientace                    | Tiskovou stranou nahoru |                                              |
| Tiskové médium<br>v ovladači | Pohlednice              |                                              |

#### Používejte pohlednice

Schválené pro tisk v laserových tiskárnách 

#### Nepoužívejte pohlednice

- S povrchovou úpravou
- Určené pro inkoustové tiskárny
- Perforované nebo nařezané
- Předtištěné nebo vícebarevné

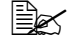

EX Pokud je pohlednice prohnutá, před založením do zásobníku ji vyrovnejte.

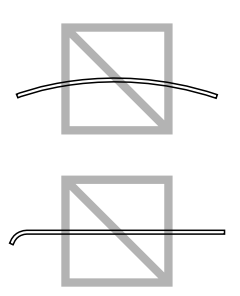

## Tisková oblast

Tisková oblast je omezena okraji o velikosti až 4,0 mm (0,157") od všech hran tiskového média.

Každý formát má specifickou tiskovou oblast, maximální plochu, na kterou může zařízení čistě a bez zkreslení tisknout.

Tato oblast podléhá jak hardwarovým omezením (fyzická velikost média a okraje vyžadované zařízením), tak softwarovým omezením (velikostí paměti, dostupné pro vyrovnávací paměť celé stránky).

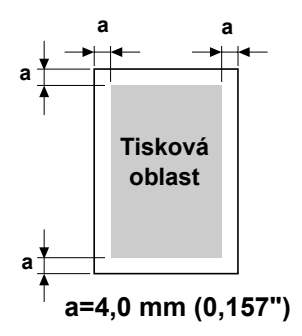

Garantovaná zobrazitelná (tisková) oblast pro všechny formáty médií odpovídá velikosti stránky zmenšené o 4.0 mm (0,157") od všech krajů.

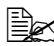

Při barevném tisku na média formátu Legal je spodní okraj 16,0 mm (0.63").

## Okraje stránky

Okraje se nastavují v aplikaci. Některé aplikace umožňují nastavit vlastní formáty a okraje, jiné mají na výběr pouze standardní formáty a okraje. Pokud zvolíte standardní formát, můžete kvůli omezením tiskové oblasti ztratit část obrazu tiskové strany. Pokud můžete v aplikaci nastavit vlastní velikost stránky, dosáhnete optimálních výsledků použitím rozměrů pro garantovanou tiskovou oblast.

## Zakládání médií

### Příprava tiskových médií

Vyjměte balík papíru z obalu a odstraňte z něj vrchní a spodní list. Potom z balíku oddělte asi 200 listů, prolistuite je, aby se od sebe oddělily, a balík založte do zásobníku

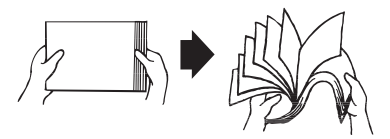

### Poznámka

l kdvž je tiskárna konstruována pro tisk na široký rozsah druhů tiskových médií, není určena pro výhradní tisk na jediné médium, s výjimkou kancelářského papíru. Déletrvající tisk na speciální tisková média (jako jsou samolepicí štítky nebo silný karton) může nepříznivě ovlivnit kvalitu tisku nebo životnost tiskového mechanizmu.

Při doplňování médií vždy nejprve vyjměte ze zásobníku zbývající média. Přidejte je k doplňovaným médiím a celý balík zarovnejte. Potom jej vložte do tiskárny.

Nepoužíveite současně média různých typů nebo formátů, při podávání by v tiskárně uvázla.

## Zásobník 1 (víceúčelový)

Podrobnější informace o typech a formátech médií, která lze podávat ze Zásobníku 1, naleznete v části "Tisková média" na stránce 4-2.

## Zakládání kancelářského papíru

1 Otevřete Zásobník 1.

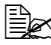

🖹 Pokud byla do Zásobníku 1 založena média. vviměte veškerá média ze zásobníku.

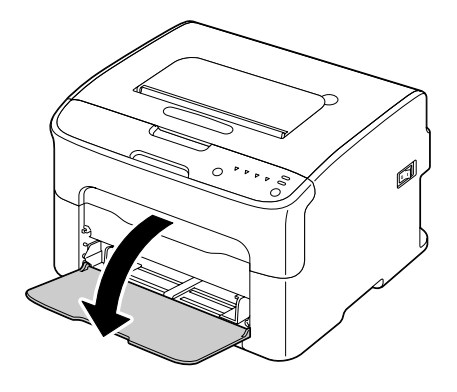

2 Odsuňte vodítka médií tak, aby mezi nimi byl dostatečný prostor.

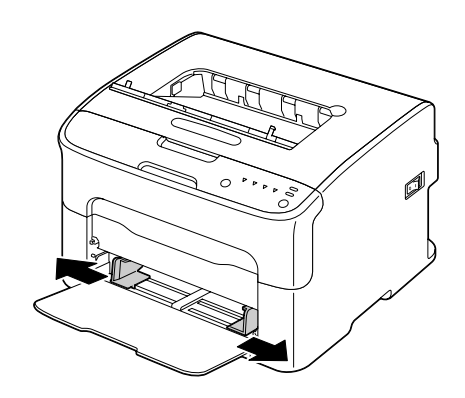

3 Založte papír stranou určenou pro tisk směrem nahoru.

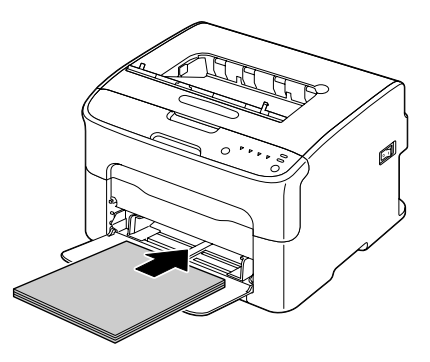

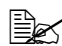

Dbejte na to, aby založený balík papíru nepřesahoval značku 🔻 maximálního množství. Do zásobníku lze založit až 200 listů (80 g/m<sup>2</sup> [21 lb]) kancelářského papíru najednou.

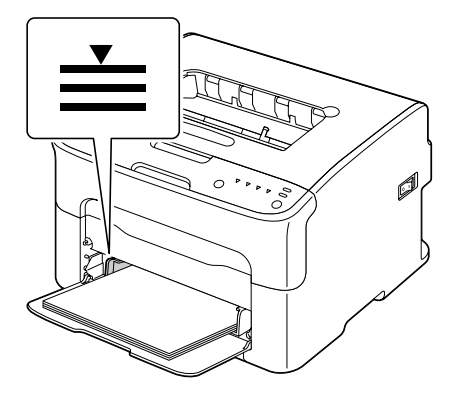

4 Přisuňte vodítka těsně k okrajům papíru.

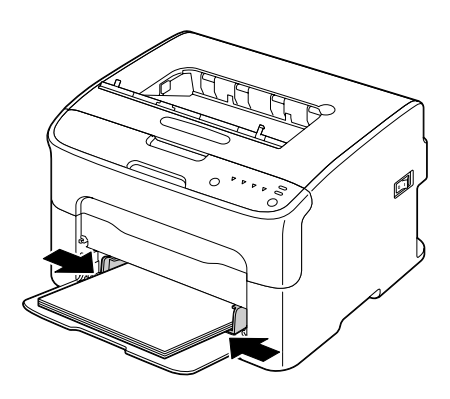

## Jiná média

Pokud zakládáte jiná média než kancelářský papír, nastavte v ovladači odpovídající typ médií (např. Samolepicí štítky, Hlavičkový papír, Pohlednice, Silný karton 1 nebo Silný karton 2), aby byla dosažena optimální kvalita tisku.

#### Zakládání samolepicích štítků, hlavičkových papírů, pohlednic nebo silného kartonu

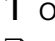

1 Otevřete Zásobník 1.

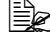

Pokud byla do Zásobníku 1 založena média, vyiměte veškerá média ze zásobníku.

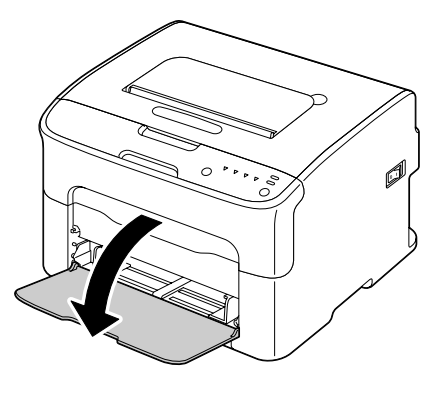

2 Odsuňte vodítka médií tak, aby mezi nimi byl dostatečný prostor.

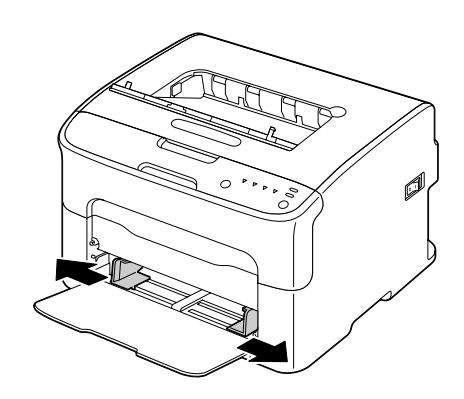

3 Založte média stranou určenou pro tisk směrem nahoru.

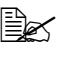

Do zásobníku lze založit až 50 listů současně.

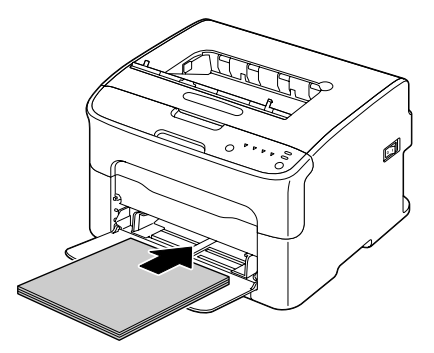

4 Přisuňte vodítka médií těsně k okraji médií.

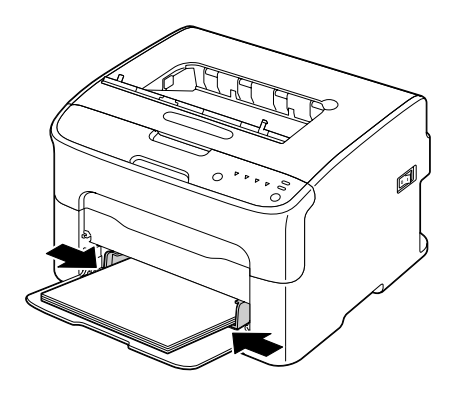

## Výstupní zásobník

Všechna média se vysouvají tiskovou stranou dolů do výstupního zásobníku na levé straně zařízení. Výstupní zásobník má kapacitu přibližně 100 listů médií (formátu A4 nebo Letter) o hmotnosti 80 g/m<sup>2</sup> (21 lb).

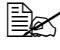

Bec Pokud se výstupní zásobník přeplní, může dojít k uváznutí médií, jejich kroucení nebo slepení statickou elektřinou.

## Ukládání tiskových médií

Média skladujte v původním obalu na plochém, vodorovném povrchu až do doby, než je založíte do zařízení.

Média, která byla uložena po dlouhou dobu jinde než v původním obalu, se mohou příliš vysušit a v zařízení uváznout.

- Nepoužitá média vraťte zpět do originálního obalu a uložte je na rovný povrch na chladném, temném místě.
- Nevystavujte média vlhkosti, přímému slunečnímu záření, příliš vysokým teplotám (nad 35 °C [95 °F]) a prachu.
- Tisková média neopírejte o jiné objekty, ani je neukládejte ve svislé poloze.

Před tiskem na skladovaná média vytiskněte zkušební stránky a zkontrolujte kvalitu tisku.

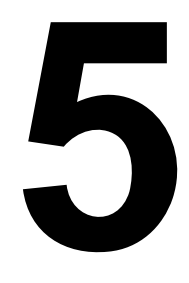

# Výměna spotřebního materiálu

## Výměna spotřebního materiálu

#### Poznámka

Nedodržování pokynů uvedených v této příručce by mohlo vést ke zrušení záruky.

## Zásobníky toneru

Tiskárna používá čtyři zásobníky toneru: černý, žlutý, purpurový a azurový. Se zásobníky toneru manipuluite opatrně, aby se toner nevysypal do tiskárnv nebo na vás.

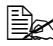

Do tiskárny instalujte pouze nové zásobníky toneru. Vložíte-li do tiskárny použitý zásobník toneru, nebude možné přesně určit zbývaiící množství toneru.

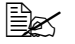

Toner není toxický. Pokud si tonerem znečistíte pokožku, umyjte si ji studenou vodou a neutrálním mýdlem. Pokud Vám toner ulpí na oděvu, lehce jej vyprašte, jak nejlépe to bude možné. Zůstane-li na oděvu ještě nějaký toner, vyperte jej ve studené vodě, nikoliv teplé.

# UPOZORNĚNÍ

Pokud se vám toner dostane do očí, okamžitě si je vypláchněte studenou vodou a vyhledejte lékaře.

### Poznámka

Použití jiného než originálního spotřebního materálu Oki může zneplatnit záruku, pokud dojde k poškození způsobeném tímto spotřebním materiálem.

Zásobníky toneru uchovávejte:

- V originálním obalu až do doby, kdy budete připraveni je instalovat.
- Na chladném suchém místě, chráněném před slunečním zářením (z důvodu účinků tepla).

Maximální skladovací teplota je 35 °C (95 °F) a maximální relativní vlhkost při skladování je 85 % (bez kondenzace). Přenesete-li zásobníky toneru z chladného do teplého a vlhkého prostředí, může v nich kondenzovat vlhkost, která sníží kvalitu tisku. Zásobníky proto nechejte před použitím asi jednu hodinu přizpůsobit okolním podmínkám.

Ve vodorovné poloze při manipulaci a skladování.

Zásobníky nedržte, nepokládejte ani neskladujte ve svislé poloze nebo horní stranou dolů, toner by se mohl v zásobníku slehnout nebo nerovnoměrně rozmístit.

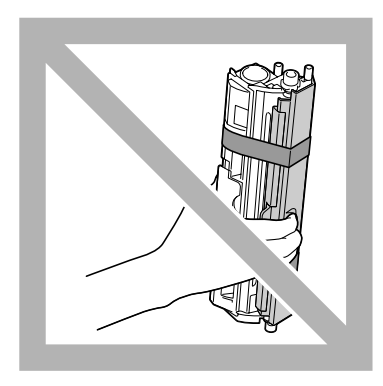

V prostředí, které není vystaveno působení slaného vzduchu nebo korozívních plynů, jako jsou aerosoly.

### Výměna zásobníku toneru

#### Poznámka

Při výměně zásobníku toneru dbeite na to, aby se z něi nevysypal toner. Pokud se toner vysype, okamžitě jej setřete jemnou suchou tkaninou.

Spotřebuje-li se toner v zásobníku, rozsvítí se příslušný indikátor toneru. Při výměně zásobníku toneru postupuite podle následujících pokynů.

1 Na ovládacím panelu ziistěte, který zásobník toneru je prázdný. V následujícím příkladu je popisován postup při výměně zásobníku purpurového toneru.

Ber Pokud se zásobník toneru vyprázdní, rozsvítí se příslušný indikátor toneru a prázdný zásobník se automaticky přesune tak. abv iei bylo možné vyměnit.

V takovém případě vvnecheite krok 2 a pokračuite krokem 3.

- 2 Provedením některé z níže popsaných operací přepněte tiskárnu do režimu Výměna toneru.
  - Stiskněte tlačítko Rotate Toner.
  - V nástroji Vzdálený panel zvolte na kartě Panel položku Vyměnit toner a pak klepněte na tlačítko Natočit zás. toneru.

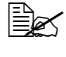

🖹 Tiskárna přejde do režimu Výměna toneru a rozsvítí se indikátor purpurového toneru.

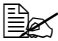

🖹 Každým dalším stisknutím tlačítka Rotate Toner přesunete postupně do polohv pro výměnu zásobníky azurového. černého a pak žlutého toneru. Vždy se rozsvítí indikátor pro zásobník toneru, který se přesunul do polohy pro výměnu.

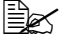

Chcete-li režim Výměna toneru ukončit, stiskněte tlačítko Cancel.

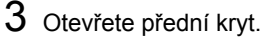

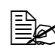

Před otevřením předního krytu otevřete Zásobník 1, pokud už není otevřený.

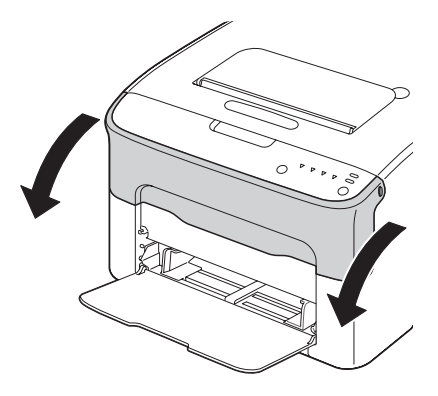

4 Zkontroluite, zda se do přední polohy přesunul zásobník toneru, který je potřebné vyměnit.

Zásobník toneru rozpoznáte podle barvy rukojeti.

- 5 Zatáhněte za rukojeť na zásobníku toneru směrem dolů. dokud se zásobník toneru neuvolní a nevysune se nepatrně směrem k vám. Vyjměte zásobník toneru.

Neotáčejte manuálně měničem zásobníků. Navíc nepoužíveite k otáčení měniče násilí, jinak byste jej mohli poškodit.

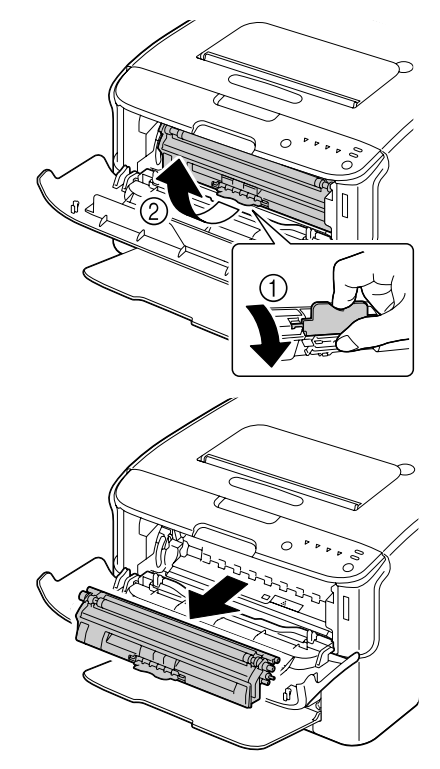

#### Poznámka

#### Nedotýkejte se kontaktů označených na obrázku.

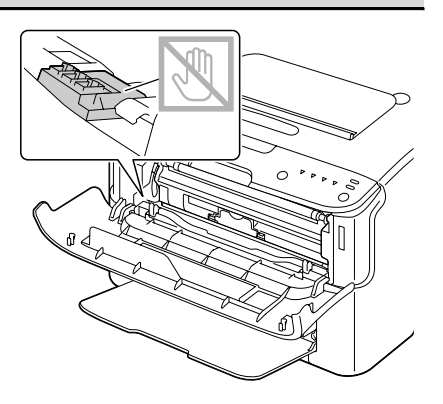

## Poznámka

Prázdný zásobník toneru odstraňte v souladu s místními předpisy. Nevhazujte jej do ohně.

Podrobnější informace naleznete v části "Zásobníky toneru" na stránce 5-2.

- 6 Připravte si nový zásobník toneru.
- 7 Zásobníkem několikrát zakývejte, aby se v něm rozmíchal toner.

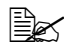

Před rozmícháním zásobníku toneru zkontrolujte, zda je řádně připevněn kryt válečku toneru.

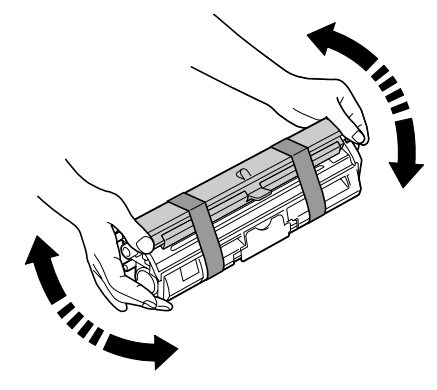

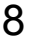

8 Sejměte kryt z válečku toneru.

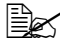

Nedotýkejte se válečku toneru a dbejte na to, abyste jej nepoškrábali.

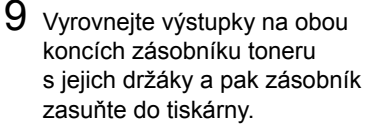

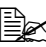

Než zásobník toneru zasunete, zkontrolujte, zda je barva instalovaného zásobníku toneru shodná s barvou na štítku na měniči zásobníků toneru.

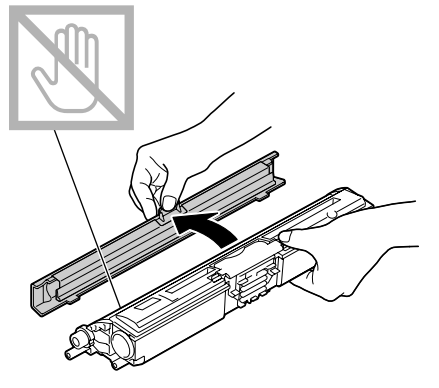

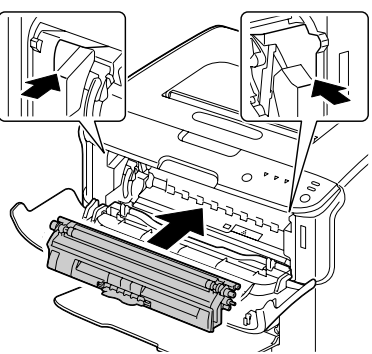

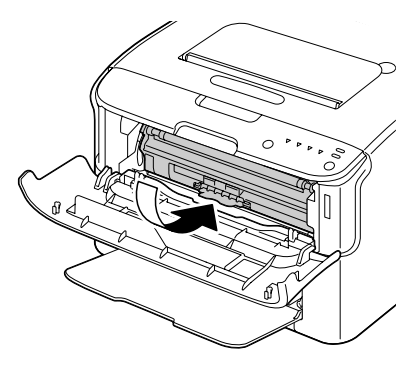

### Poznámka

Nedotýkejte se kontaktů označených na obrázku.

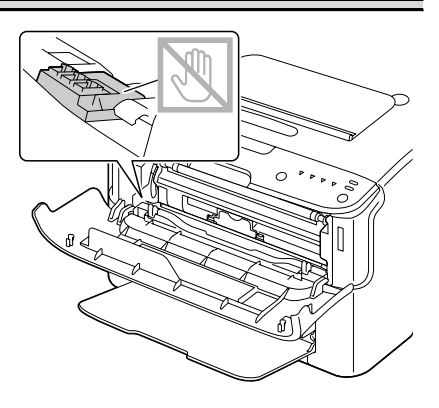

10 Stiskněte zásobník toneru tak, aby zaskočil na místo.

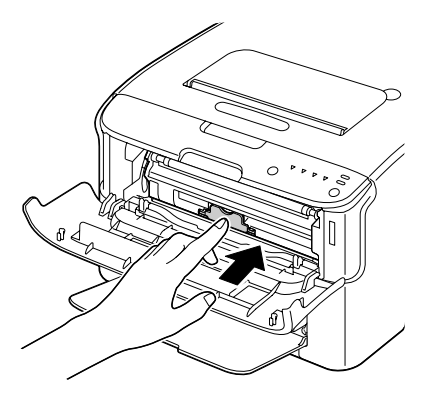

- 11 Zavřete přední kryt.

Pokud je potřebné vyměnit zásobník toneru jiné barvy, zkontrolujte po uzavření předního krytu, který z indikátorů toneru svítí, a signalizuje tak požadavek na výměnu zásobníku toneru (pokud je to nutné, stiskněte tlačítko Rotate Toner). Pak vyměňte zásobník toneru podle pokynů v krocích 3 až 11.

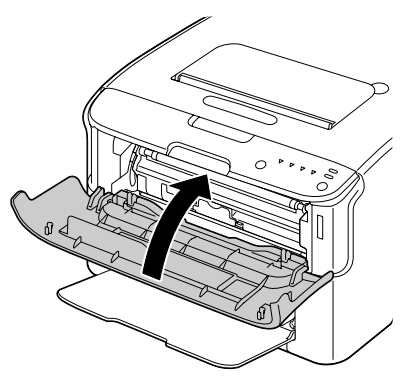

### 12 Stisknutím tlačítka Cancel proveďte reset tiskárny a zrušte hlášení signalizované indikátory.

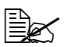

Po výměně zásobníku toneru musí tiskárna provést kalibrační cvklus (trvá necelé 2 minutv). Pokud otevřete horní nebo přední kryt dříve, než proběhne reset tiskárny, kalibrace se přeruší a zahájí se znovu, až kryt zavřete.

## Současná výměna všech zásobníků toneru

### Poznámka

Při výměně zásobníku toneru dbeite na to, aby se z něi nevysvpal toner. Pokud se toner vysype, okamžitě jej setřete jemnou suchou tkaninou.

Všechny zásobníky toneru lze vyměnit současně použitím režimu Výměna všech tonerů.

Při použití režimu Výměna všech tonerů postupujte podle následujících pokynů.

- 1 Provedením některé z níže popsaných operací přepněte tiskárnu do režimu Výměna všech tonerů.
  - Přidržte tlačítko Rotate Toner po dobu delší než 10 sekund.
  - V nástroji Vzdálený panel zvolte na kartě Panel položku Vysunout všechny tonery a pak klepněte na tlačítko Natočit zás. toneru.

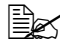

🖹 Tiskárna přejde do režimu Výměna všech tonerů a rozsvítí se indikátor purpurového toneru.

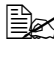

🖹 Režim Vysunout všechny tonery ukončíte stisknutím tlačítka Cancel.

- 2 Provedením operací popsaných v krocích 3 až 11 v části Výměna zásobníku toneru na stránkách 5-6 až 5-9 vyměňte zásobník purpurového toneru.
- **3** Provedením stejného postupu vyměňte zásobníky azurového, černého a nakonec žlutého toneru.
- 4 Stisknutím tlačítka Cancel proveďte reset tiskárny a zrušte hlášení signalizované indikátory.

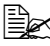

Po výměně zásobníku toneru musí tiskárna provést kalibrační cvklus (trvá necelé 2 minutv). Pokud otevřete horní nebo přední kryt dříve, než proběhne reset tiskárny, kalibrace se přeruší a zahájí se znovu, až kryt zavřete.

## Výměna zobrazovací jednotky

### Poznámka

Použití jiného než originálního spotřebního materálu Oki může zneplatnit záruku, pokud dojde k poškození způsobeném tímto spotřebním materiálem.

1 Otevřete horní kryt.

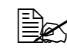

Pokud je ve výstupním zásobníku papír, vyjměte jej a před otevřením horního krytu výstupní zásobník přiklopte.

2 Uchopte rukojeť zobrazovací jednotky a mírně ji nadzvedněte směrem dozadu. Pak zobrazovací jednotku pomalu vytáhněte ve svislém směru.

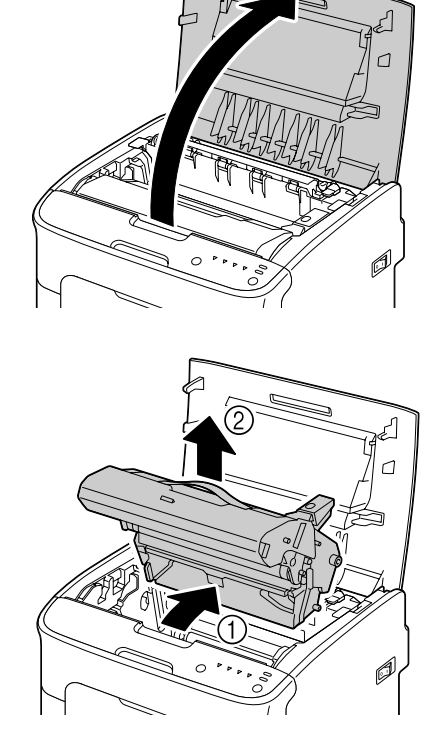

### Poznámka

Prázdnou zobrazovací jednotku odstraňte v souladu s místními předpisy. Nevhazujte ji do ohně.

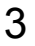

3 Připravte si novou zobrazovací jednotku.

#### Poznámka

Nedotýkejte se fotocitlivého válce a přenosového pásu zobrazovací jednotky.

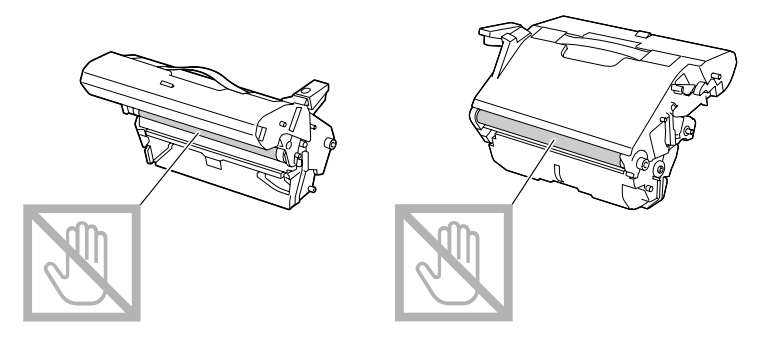

4 Pomalu zasuňte novou zobrazovací jednotku ve svislém směru do tiskárny a pak instalaci dokončete jemným stlačením zobrazovací jednotky směrem k sobě.

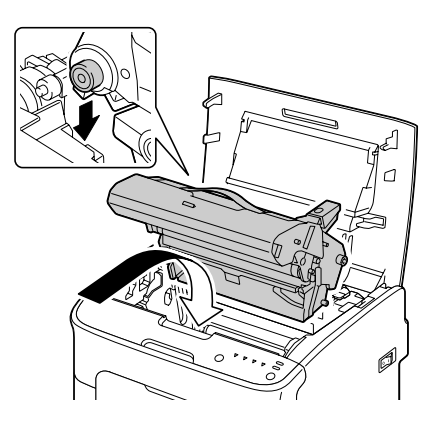

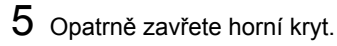

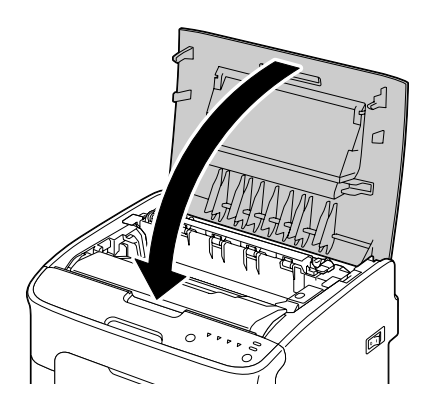

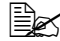

Po výměně zobrazovací jednotky musí tiskárna provést kalibrační cyklus (trvá necelé 2 minuty). Pokud otevřete horní nebo přední kryt dříve, než proběhne reset tiskárny, kalibrace se přeruší a zahájí se znovu, až kryt zavřete.

## Výměna fixační jednotky

Chcete-li docílit optimální kvalitu a výkon tisku, používejte pouze originální fixační jednotku značky OKI určenou pro daný typ tiskárny.

1 Vypněte zařízení a odpojte od něj síťovou šňůru.

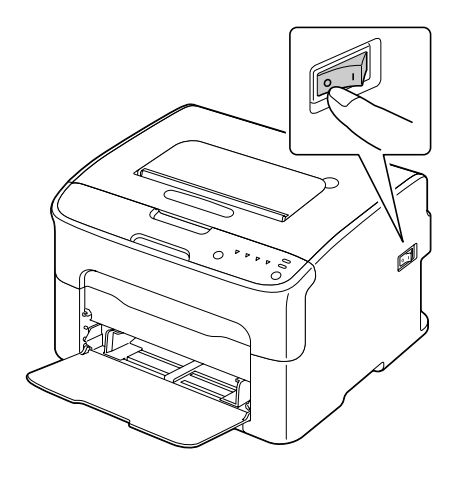

### <u>Poznámka</u>

Uvnitř zařízení jsou mimořádně horké díly. Před výměnou fixační jednotky počkejte po vypnutí zařízení přibližně 20 minut a pak zkontrolujte, zda má oblast fixační jednotky pokojovou teplotu, jinak se můžete spálit.

- 2 Otevřete horní kryt.
  - Pokud je ve výstupním zásobníku papír, vyjměte jej a před otevřením horního krytu výstupní zásobník přiklopte.

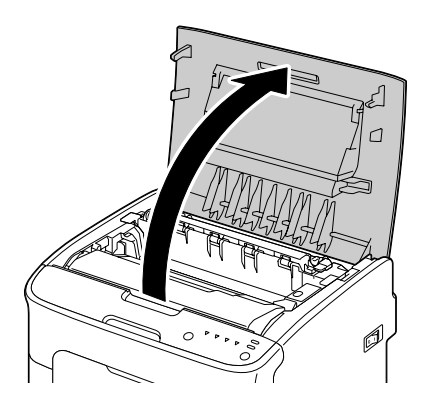

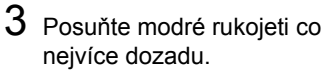

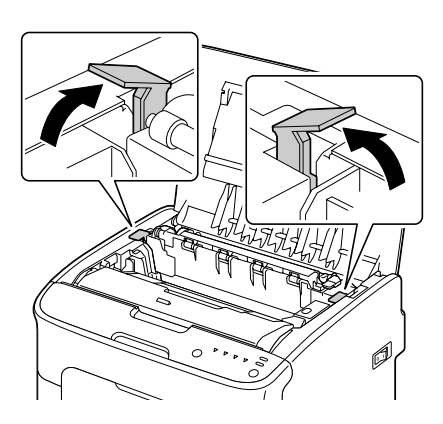

4 Uchopte modré rukojeti, nadzvedněte fixační jednotku a vyjměte ji ze zařízení.

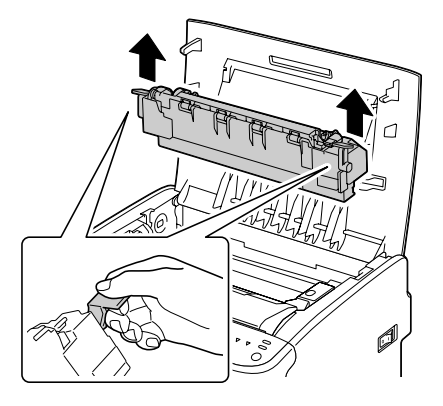

#### Poznámka

Nedotýkejte se spojovacích konektorů na fixační jednotce a v zařízení.

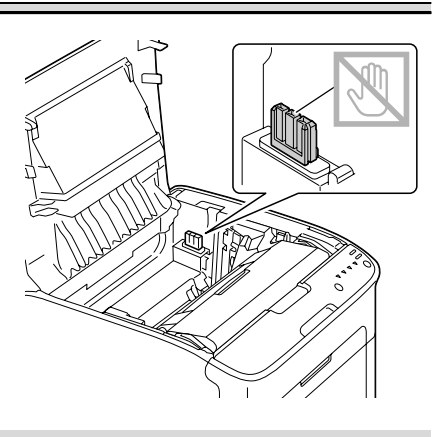

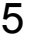

5 Připravte si novou fixační jednotku.

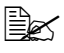

Dbejte na to, abyste se nedotkli povrchu válce fixační jednotky.

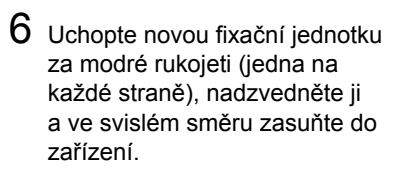

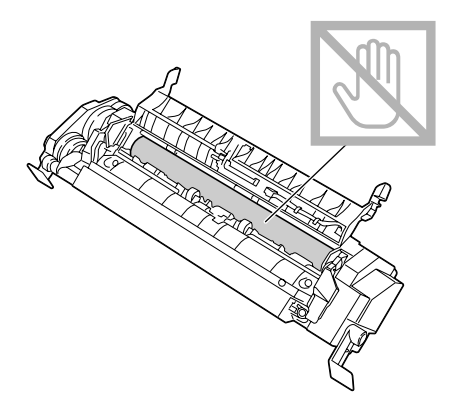

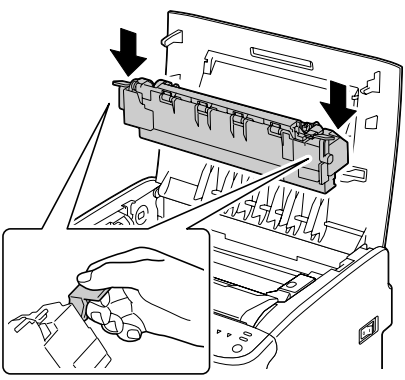

### Poznámka

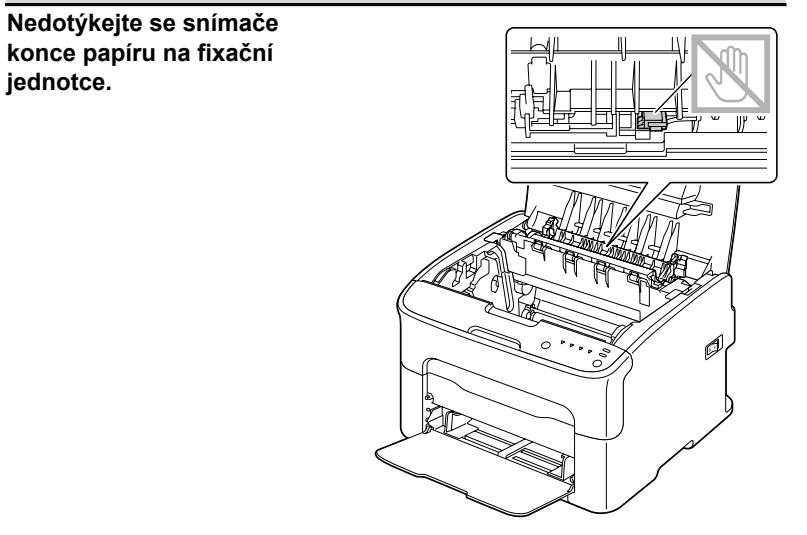

#### Poznámka

Nedotýkejte se spojovacích konektorů na fixační jednotce a v zařízení.

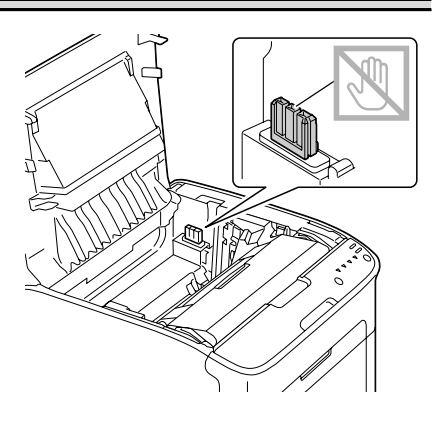

Výměna spotřebního materiálu

7 Jakmile je fixační jednotka pevně usazena, přesuňte modré rukojeti dolů směrem k sobě.

8 Opatrně zavřete horní kryt.

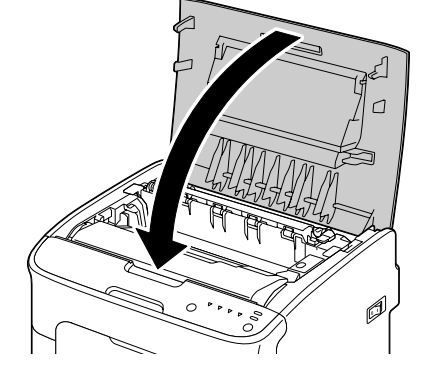

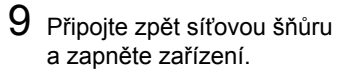

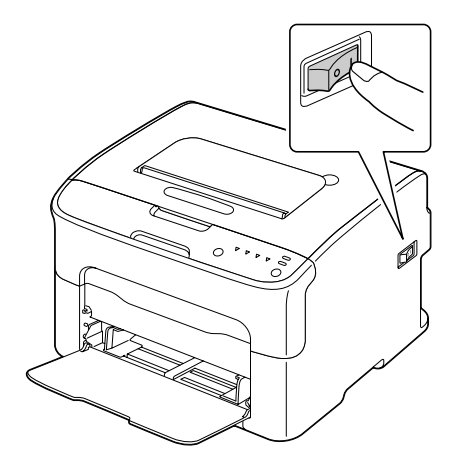

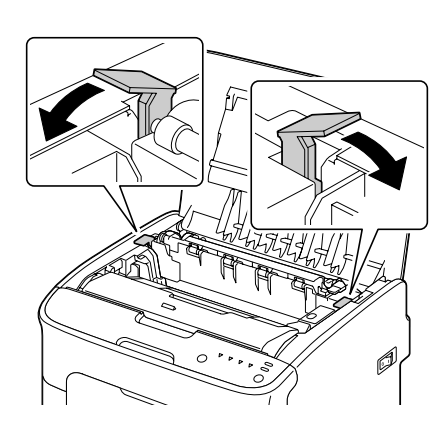

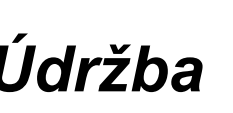

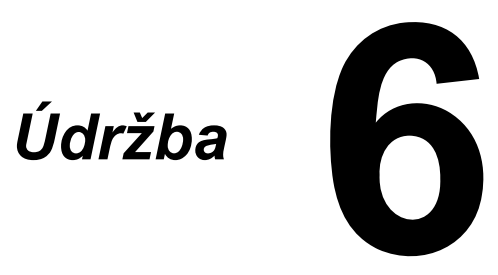

## Údržba tiskárny

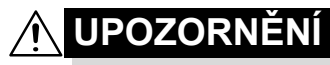

Pozorně si přečtěte všechny pokyny, uvedené na štítcích s upozorněními a výstrahami, a postupujte podle nich. Štítky jsou umístěny na vnitřních stranách krytů a na různých místech uvnitř tiskárny.

Při práci s tiskárnou postupujte opatrně, prodloužíte tím její životnost. Pokud nedodržíte uvedené pokyny, můžete tiskárnu poškodit a způsobit propadnutí záruky. Usadí-li se v tiskárně nebo na jejím povrchu prach nebo útržky papíru, zhorší se kvalita tisku a výkonnost tiskárny, proto ji čistěte v pravidelných intervalech. Při čistění postupujte podle následujících pokynů.

# **∕**ŶÝSTRAHA!

Tiskárnu před čistěním vypněte a odpojte od ní síťovou šňůru a všechny propojovací kabely rozhraní. Dbejte na to, aby do tiskárny nevnikla voda ani jiné kapaliny, mohlo by dojít k úrazu elektrickým proudem nebo k poškození tiskárny.

# MUPOZORNĚNÍ

Fixační jednotka může být velmi horká. Po otevření horního krytu bude teplota fixační jednotky postupně klesat (počkejte jednu hodinu).

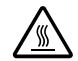

- Při čistění vnitřních částí tiskárny nebo při odstraňování uvázlých médií buďte opatrní, protože fixační jednotka a další vnitřní části mohou být velmi horké.
- Nepokládejte žádné předměty na horní část tiskárny.
- K čistění tiskárny používejte měkkou tkaninu.
- Při čistění nerozprašujte čisticí roztok přímo na povrch tiskárny, roztok by mohl vniknout ventilačními otvory do tiskárny a poškodit její vnitřní obvody.
- K čistění nepoužívejte brusné nebo korozívní roztoky, ředidla ani rozpouštědla (např. líh nebo benzín).
- Jakýkoliv čisticí roztok vždy nejprve vyzkoušejte na malé plošce a ujistěte se, že nenarušuje povrch tiskárny.
- Nepoužívejte ostré nebo hrubé nástroje (drátěné nebo plastové čisticí podušky).
- Kryty tiskárny vždy zavírejte opatrně. Nevystavujte tiskárnu otřesům.

- Tiskárnu nezakrývejte ihned po použití. Vypněte ji a nechejte vychladnout.
- Nenechávejte kryty tiskárny otevřené příliš dlouho, a to zejména v dobře osvětlených prostorech. Světlo může poškodit zobrazovací jednotku.
- Tiskárnu při tisku neotvírejte.
- Nepoklepávejte balíkem médií na tiskárnu.
- Tiskárnu nemažte ani nerozebírejte.
- Tiskárnu nenaklánějte.
- Nedotýkejte se elektrických kontaktů, převodů nebo laserových zařízení. Mohlo by dojít k poškození tiskárny a snížení kvality tisku.
- Odebírejte včas vytištěné listy z výstupního zásobníku. Pokud v něm bude příliš mnoho výtisků, může dojit k uváznutí papíru v tiskárně nebo nadměrnému kroucení vysouvaných výtisků.
- Tiskárnu při přenášení udržujte ve vodorovné poloze, aby se do ní nevysypal toner.
- Tiskárnu při zvedání uchopte za části uvedené na obrázku vpravo.

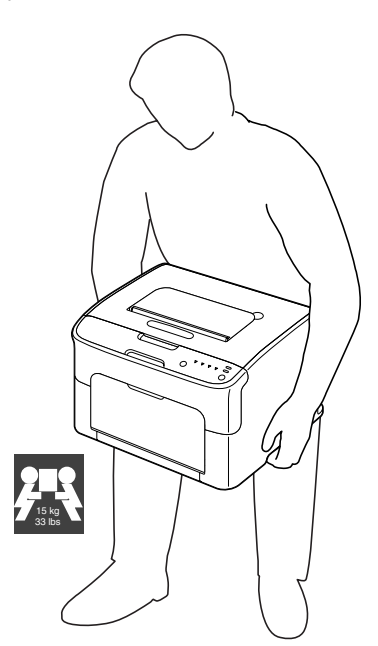

Pokud Vám toner ulpí na rukou, umyjte si je studenou vodou a neutrálním mýdlem.

## 🕂 UPOZORNĚNÍ

Pokud se Vám toner dostane do očí, okamžitě si je vypláchněte studenou vodou a vyhledejte lékaře.

Před připojením tiskárny se ujistěte, zda byly vráceny zpět všechny díly, které byly vyjmuty během čistění.

# Čistění tiskárny

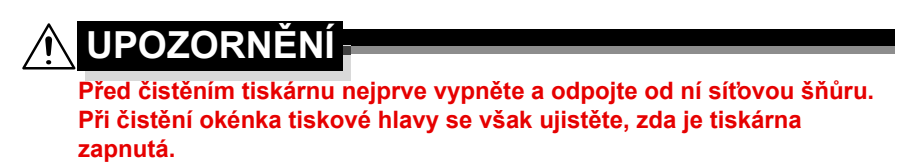

## Vnější části

## Ovládací panel

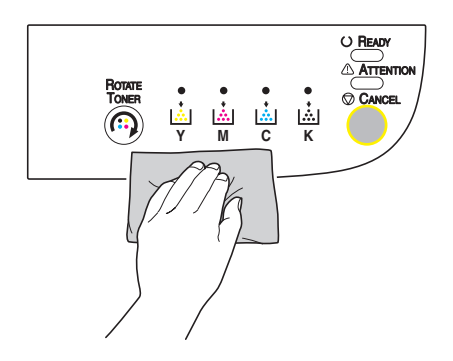

### Ventilační otvory

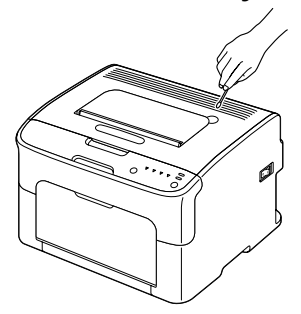

## Vnější části tiskárny

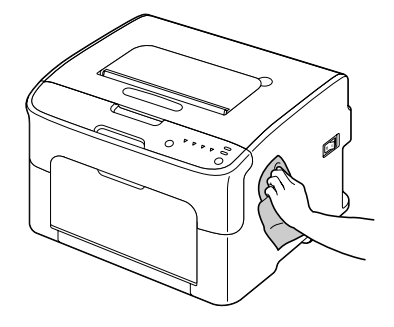

## Vnitřní části

## Čistění podávacích válečků

- 1 Otevřete horní kryt.
  - Pokud je ve výstupním zásobníku papír, vyjměte jej a před otevřením horního krytu výstupní zásobník přiklopte.

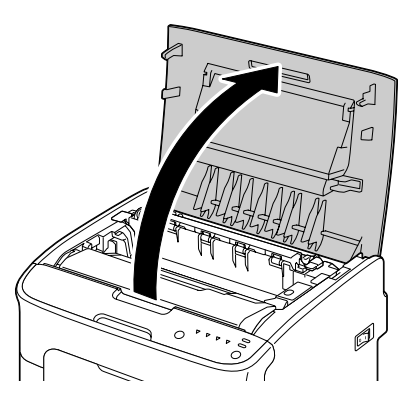

2 Uchopte rukojeť zobrazovací jednotky a mírně ji nadzvedněte směrem dozadu. Pak zobrazovací jednotku pomalu vytáhněte ve svislém směru.

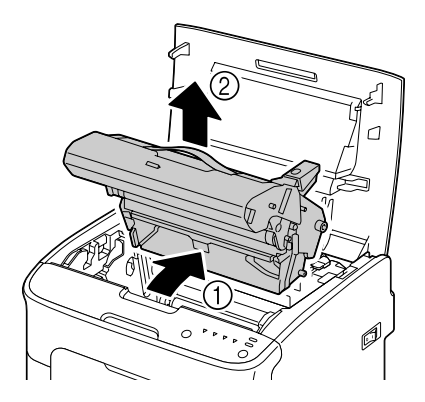

### Poznámka

#### Nedotýkejte se fotocitlivého válce v zobrazovací jednotce.

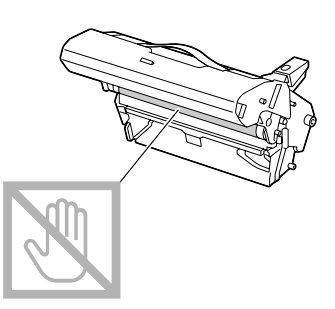

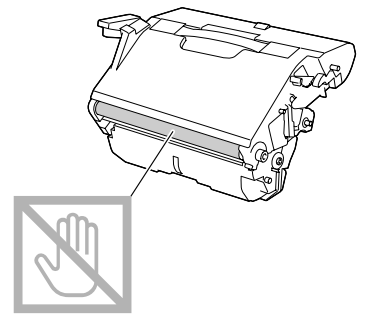

Umístěte vyjmutou zobrazovací jednotku do vodorovné polohy, jak je znázorněno na obrázku vpravo.

Zobrazovací jednotku udržujte ve vodorovné poloze na místě, kde se nemůže znečistit.

Nenechávejte zobrazovací jednotku vyjmutou déle než 15 minut a nepokládejte ji na místo, kde by byla vystavena přímému světlu (např. slunečnímu).

3 Očistěte podávací válečky jemnou suchou tkaninou.

Pohled zespodu

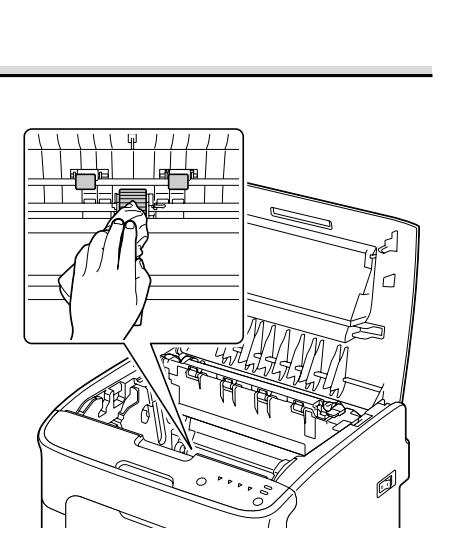

# UPOZORNĚNÍ

Oblast kolem fixační jednotky je mimořádně horká. Pokud se dotknete jakéhokoliv jiného místa než označených páček, můžete se spálit. Pokud se spálíte, ihned si zchlaďte pokožku studenou vodou a pak vyhledejte odborné lékařské ošetření.

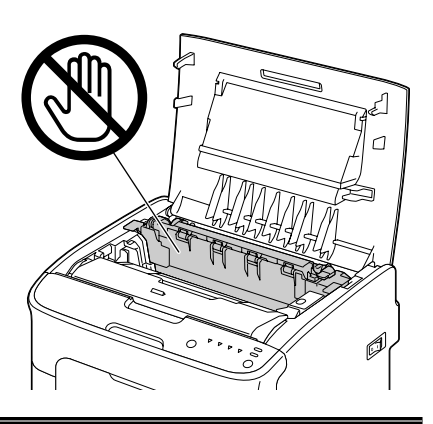

### Poznámka

Pokud se dotknete povrchu přenosového válečku, může dojít ke snížení kvality tisku. Dávejte pozor, abyste se nedotkli povrchu přenosového válečku.

Pohled

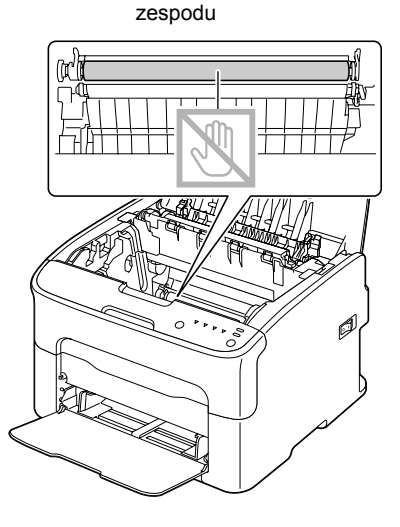

4 Pomalu zasuňte zobrazovací iednotku ve svislém směru do tiskárny a pak instalaci dokončete jemným stlačením zobrazovací jednotky směrem k sobě.

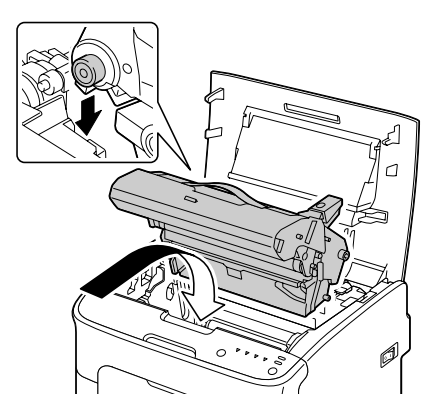

5 Opatrně zavřete horní kryt.

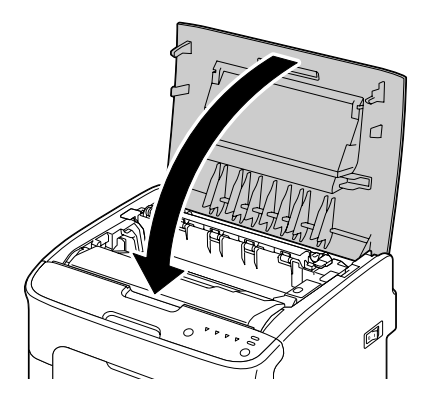

## Čistění okénka tiskové hlavy

- 1 Provedením některé z níže popsaných operací přepněte tiskárnu do režimu Čistění tiskové hlavy.
  - Přidržte tlačítko Rotate Toner po dobu 5 až 9 sekund.
  - V nástroji Vzdálený panel klepněte na kartě Panel na tlačítko Čistění tiskové hlavy.

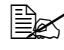

EX Tiskárna přejde do režimu Čistění tiskové hlavy a rozsvítí se indikátor purpurového toneru.

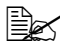

🗒 Režim Čistění tiskové hlavy nelze ukončit dříve, dokud nebude celá operace dokončena (dokonce ani stisknutím tlačítka Cancel). Pokud byla tiskárna přepnuta do režimu Čistění tiskové hlavy chybně, proveďte kroky 2 až 4 a následným provedením kroků 10 až 14 (vynechejte kroky 5 až 9) režim Čistění tiskové hlavy ukončete

2 Otevřete přední kryt.

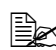

Před otevřením předního krytu otevřete Zásobník 1, pokud už není otevřený.

3 Zásobník purpurového toneru se přesune do polohy, z které jej lze vyměnit. Zatáhněte za rukojeť na zásobníku toneru směrem dolů, dokud se zásobník toneru neuvolní a nevysune se nepatrně směrem k vám. Vviměte zásobník toneru.

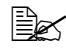

Po vyjmutí zásobníku purpurového toneru vznikne v tiskárně mezera, takže okénko tiskové hlavy bude možné snadno vyčistit.

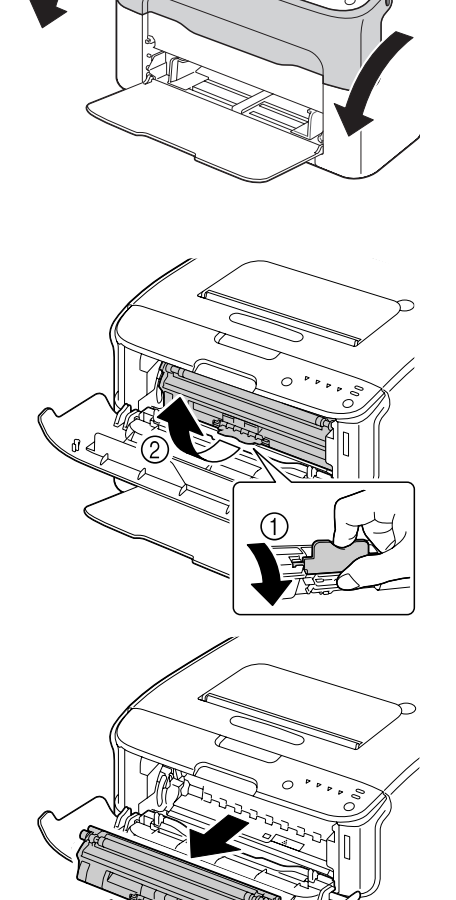
#### Poznámka

#### Nedotýkejte se kontaktů označených na obrázku.

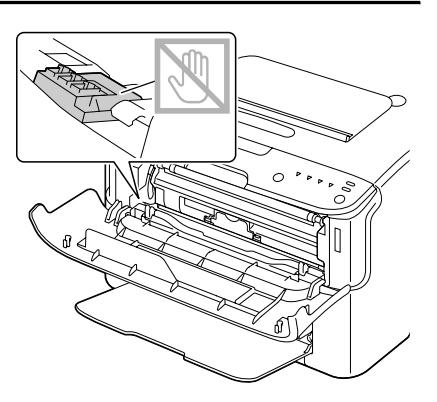

4 Zavřete přední kryt.

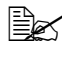

Zásobníky toneru se budou v tiskárně otáčet.

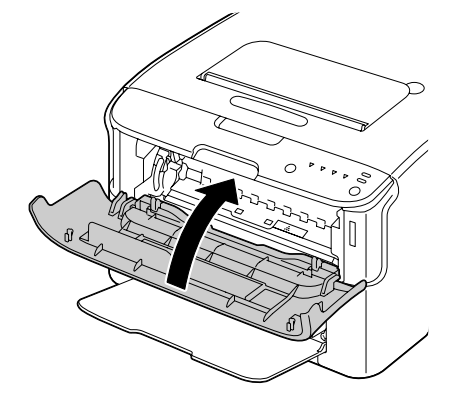

5 Když se zásobníky toneru přestanou otáčet a všechny indikátory na ovládacím panelu začnou blikat, otevřete horní kryt.

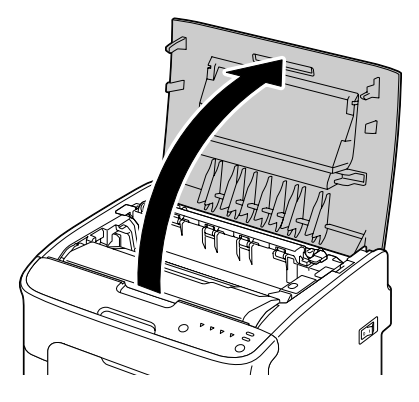

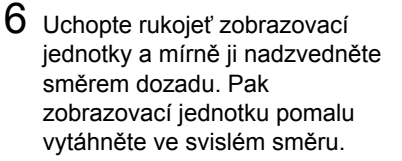

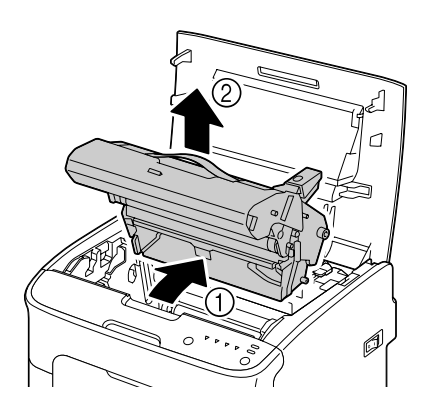

#### Poznámka

#### Nedotýkejte se fotocitlivého válce v zobrazovací jednotce.

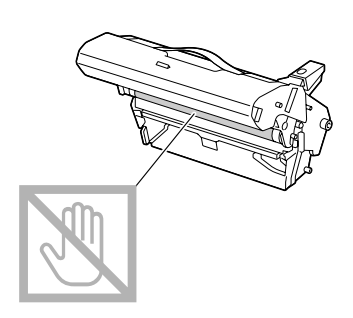

Umístěte vyjmutou zobrazovací jednotku do vodorovné polohy, jak je znázorněno na obrázku vpravo.

Zobrazovací jednotku udržujte ve vodorovné poloze na místě, kde se nemůže znečistit. Nenechávejte zobrazovací

jednotku vyjmutou déle než 15 minut a nepokládejte ji na místo, kde by byla vystavena přímému světlu (např. slunečnímu).

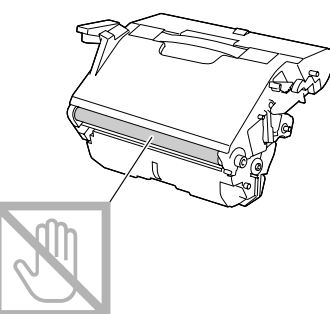

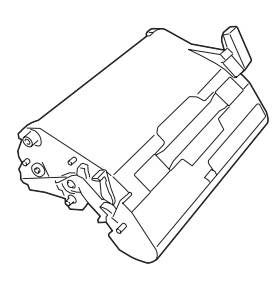

7 Vyčistěte okénko tiskové hlavy otřením jemnou suchou tkaninou.

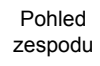

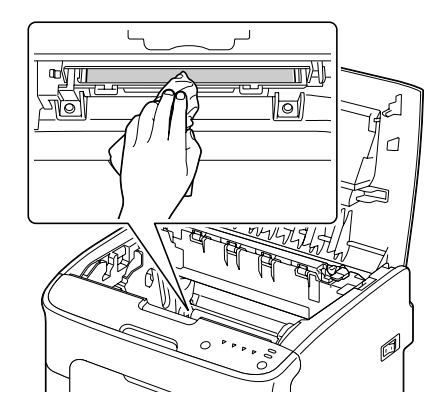

# IPOZORNĚNÍ

Oblast kolem fixační jednotky je mimořádně horká. Pokud se dotknete jakéhokoliv jiného místa než označených páček, můžete se spálit. Pokud se spálíte, ihned si zchlaďte pokožku studenou vodou a pak vyhledejte odborné lékařské ošetření.

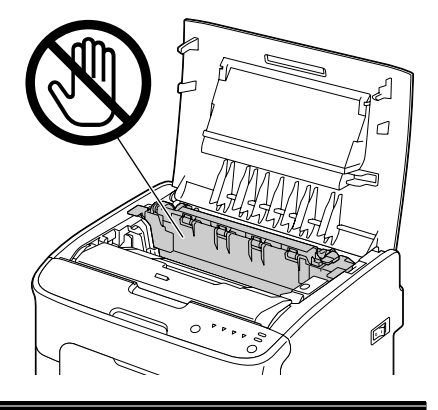

#### Poznámka

Pokud se dotknete povrchu přenosového válečku, může dojít ke snížení kvality tisku. Dávejte pozor, abyste se nedotkli povrchu přenosového válečku.

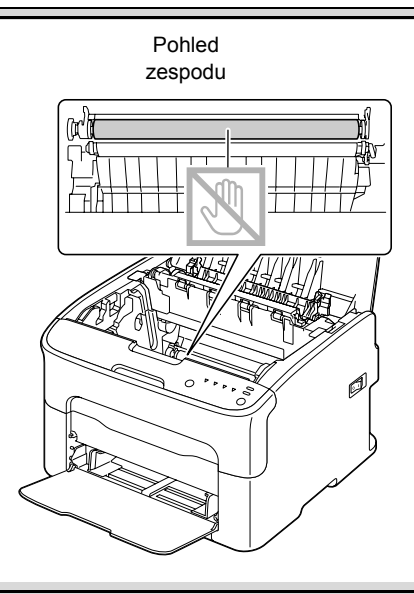

8 Pomalu zasuňte zobrazovací jednotku ve svislém směru do tiskárny a pak instalaci dokončete jemným stlačením zobrazovací jednotky směrem k sobě.

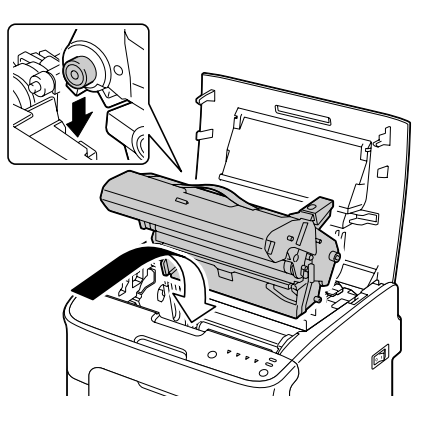

## 9 Zavřete horní kryt.

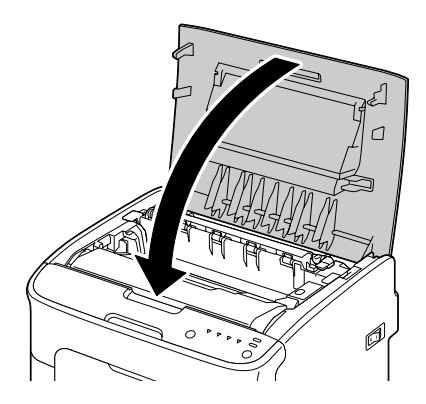

10 Stiskněte tlačítko Cancel.

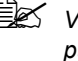

Všechny indikátory přestanou blikat a rozsvítí se indikátor purpurového toneru. Zásobníky toneru se budou v tiskárně otáčet.

11 Když se zásobníky toneru přestanou otáčet, otevřete přední kryt.

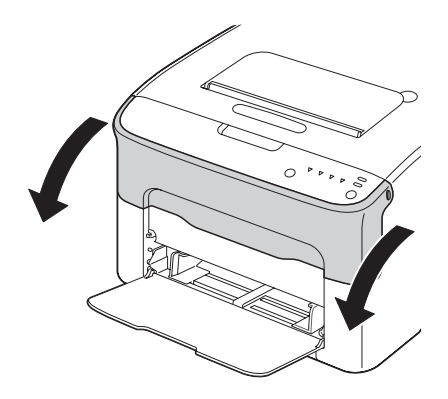

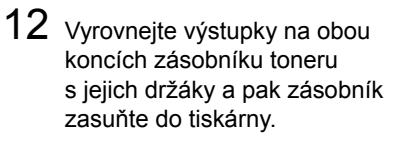

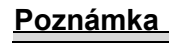

Nedotýkejte se kontaktů označených na obrázku.

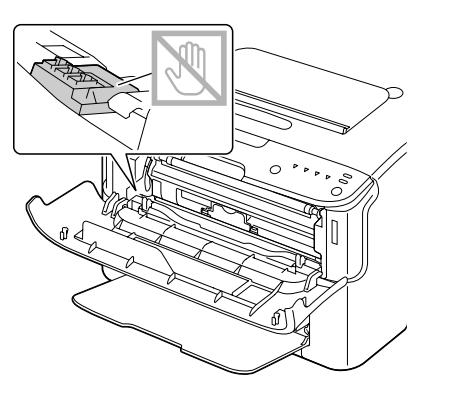

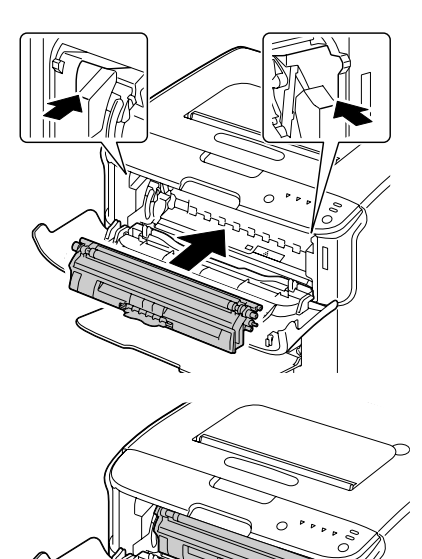

₫ፈ

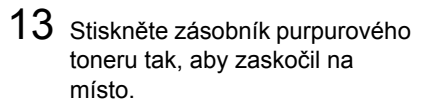

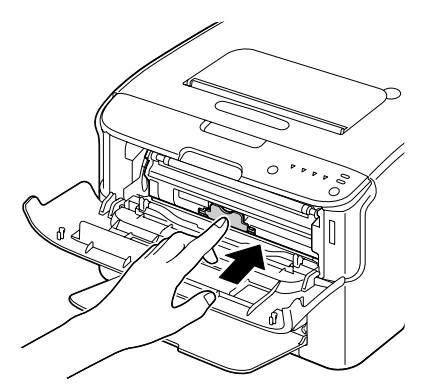

14 Zavřete přední kryt.

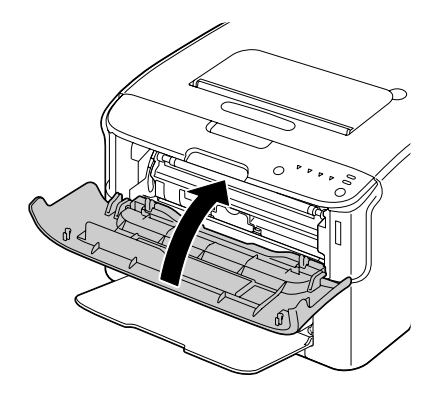

# Odstraňování potíží

# Úvod

V této kapitole jsou uvedeny informace, které Vám mohou pomoci při řešení problémů, s nimž se můžete při používání tiskárny setkat, nebo které alespoň poskytnou návod k vyhledání dalších zdrojů informací.

| Prevence uváznutí tiskových médií | stránka 7-3  |
|-----------------------------------|--------------|
| Průchod tiskových médií tiskárnou | stránka 7-4  |
| Signalizace indikátory            | stránka 7-5  |
| Vyjmutí uvázlých médií            | stránka 7-10 |
| Řešení potíží s uváznutím médií   | stránka 7-17 |
| Odstraňování jiných potíží        | stránka 7-19 |
| Řešení problémů s kvalitou tisku  | stránka 7-21 |

## Prevence uváznutí tiskových médií

#### Ujistěte se, že:

Média vyhovují specifikacím tiskárny.

Média jsou rovná, zvláště jejich zaváděcí hrana.

Tiskárna stojí na plochém, pevném a vodorovném povrchu.

Tisková média ukládáte na suchém místě s minimální vlhkostí.

Vždy nastavujete vodítka médií v Zásobníku 1 po založení médií (nesprávně nastavená vodítka mohou způsobit snížení kvality tisku, uváznutí papíru nebo poškození tiskárny).

Tisková média jsou zakládána do zásobníku tiskovou stranou nahoru (mnoho výrobců opatřuje balení papíru šipkou, která označuje tiskovou stranu).

Vyhýbejte se:

Médiím, která jsou přehnutá, pomačkaná nebo příliš zkroucená.

Podávání více listů tiskových médií současně (vyjměte je ze zásobníku a prolistujte, aby se jednotlivé listy od sebe oddělily).

Zakládání více než jednoho typu/formátu/hmotnosti tiskových médií do zásobníku.

Přeplňování zásobníků.

Přeplňování výstupního zásobníku (výstupní zásobník má kapacitu 100 listů, pokud se do zásobníku vysune více listů, může dojít k uváznutí médií).

## Průchod tiskových médií tiskárnou

Pokud se seznámíte s průchodem tiskových médií tiskárnou, snáze najdete místo, na kterém uvázla.

- 1. Výstupní zásobník
- 2. Zobrazovací jednotka
- 3. Měnič zásobníků toneru
- 4. Zásobník 1
- 5. Fixační jednotka

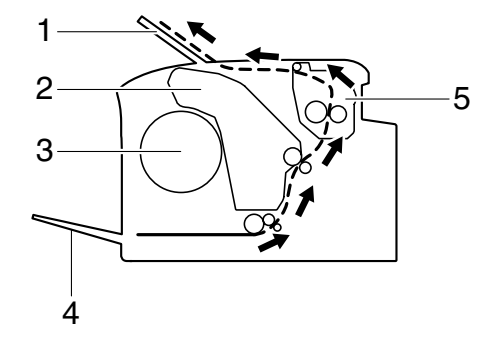

## Signalizace indikátory

Indikátory na ovladácím panelu tiskárny informují o stavu tiskárny a pomáhají lokalizovat jednotlivé potíže.

#### Stavová hlášení

Stavová hlášení indikují aktuální stav tiskárny. Stav tiskárny lze také zkontrolovat v nástroji Vzdálený panel (podrobnosti naleznete v části "Použití nástroje Vzdálený panel" na stránce 3-2.)

| Indikátor<br>Ready<br>(zelený) | Indikátor<br>Attention<br>(oranžový) | Stav                         | Vyžadovaná<br>činnost |
|--------------------------------|--------------------------------------|------------------------------|-----------------------|
| Nesvítí                        | Nesvítí                              | Tiskárna je vypnutá          | Žádná                 |
| Pomalu bliká                   | Nesvítí                              | Energeticky úsporný<br>režim | Žádná                 |
| Svítí                          | Nesvítí                              | Připravena k tisku           | Žádná                 |
| Bliká                          | Nesvítí                              | Zpracování dat               | Žádná                 |
|                                |                                      | Tisk                         |                       |
| Svítí                          | Svítí                                | Inicializace (po zapnutí)    | Žádná                 |
|                                |                                      | Rušení tiskové úlohy         |                       |

#### Varovná hlášení

Tato hlášení signalizují, že v tiskárně došlo ke stavu vyžadujícím varování.

| Indikátor<br>Ready<br>(zelený) | Indikátor<br>Attention<br>(oranžový) | Indikátor<br>Toner<br>(oran-<br>žový) | Stav                                                        | Vyžadovaná<br>činnost                                                  |
|--------------------------------|--------------------------------------|---------------------------------------|-------------------------------------------------------------|------------------------------------------------------------------------|
| Svítí                          | Nesvítí                              | Pomalu<br>bliká                       | Dochází toner                                               | Připravte si nový<br>zásobník. toneru.                                 |
| Svítí                          | Nesvítí                              | Bliká                                 | Instalovaný<br>zásobník toneru je<br>neschváleného<br>typu. | Nainstalujte<br>originální zásobník<br>toneru OKI.                     |
| Svítí                          | Nesvítí                              | Rychle<br>bliká                       | Instalovaný<br>zásobník toneru je<br>nepovoleného<br>typu.  | Nainstalujte<br>originální zásobník<br>toneru OKI.<br>Viz stránka 5-2. |

| Indikátor<br>Ready<br>(zelený) | Indikátor<br>Attention<br>(oranžový) | Indikátor<br>Toner<br>(oran-<br>žový) | Stav                                                                                                    | Vyžadovaná<br>činnost                                                                                           |
|--------------------------------|--------------------------------------|---------------------------------------|----------------------------------------------------------------------------------------------------|----------------------------------------------------------------------------------------------------|
| Bliká                          | Nesvítí                              | Svítí                                 | Došel toner<br>Toto hlášení<br>se objeví,<br>když je<br>v nástroji<br>Vzdálený<br>panel<br>nastavena<br>pro parametr<br><b>Došel toner</b><br>– <b>Zast.</b><br>hodnota<br><b>Vyp</b> . | Vyměňte zásobník<br>toneru.<br>Tisk může<br>pokračovat,<br>ovšem<br>tiskové<br>výsledky<br>nelze<br>garantovat. |
| Svítí Pomalu<br>bliká          | Pomalu<br>bliká                      | *                                     | Blíží se konec<br>životnosti<br>zobrazovací<br>jednotky                                                                                                    | Připravte si novou<br>zobrazovací<br>jednotku.                                                                  |
|                                |                                      | *                                     | Chyba paměti<br>zásobníku toneru                                                                                                    | Nainstalujte znovu<br>signalizovaný<br>zásobník toneru.                                                         |
|                                |                                      | *                                     | Chyba<br>videorozhraní                                                                                                    | Vypněte tiskárnu<br>a po několika<br>sekundách ji opět<br>zapněte.                                              |
|                                |                                      | *                                     | Varování procesu                                                                                                    | Otevřete a zavřete kryty tiskárny.                                                                              |
|                                |                                      |                                       |                                                                                                    | Pokud se chyba<br>neodstraní,<br>vypněte tiskárnu.<br>Po několika<br>sekundách tiskárnu<br>opět zapněte.        |
| Nesvítí                        | Pomalu<br>bliká                      | *                                     | Konec životnosti<br>zobrazovací<br>jednotky                                                                                                    | Vyměňte<br>zobrazovací<br>jednotku.                                                                             |

\* Liší se v závislosti na stavu toneru.

## Chybová hlášení

Chybová hlášení indikují chyby, které musíte odstranit, jinak tiskárna nebude pokračovat ve zpracování tiskové úlohy nebo nepřejde do stavu "Připravena".

| Indikátor<br>Ready<br>(zelený) | Indikátor<br>Attention<br>(oranžový) | Indikátor<br>Toner<br>(oran-<br>žový) | Stav                                                                                                    | Vyžadovaná<br>činnost                                                                                                    |
|--------------------------------|--------------------------------------|---------------------------------------|----------------------------------------------------------------------------------------------------|----------------------------------------------------------------------------------------------------|
| Nesvítí                        | Rychle<br>bliká                      | Svítí                                 | Došel toner<br>Toto hlášení<br>se objeví,<br>když je<br>v nástroji<br>Vzdálený<br>panel<br>nastavena<br>pro<br>parametr<br><b>Došel toner</b><br><b>– Zast.</b><br>hodnota<br><b>Zap</b> . | Vyměňte<br>zásobník toneru.<br>Pokud je<br>v nástroji<br>Vzdálený<br>panel<br>nastavena<br>pro<br>parametr<br>Došel<br>toner –<br>Zast.<br>hodnota<br>Vyp, tisk<br>může<br>pokračovat.<br>Nelze však<br>garantovat<br>tiskové<br>výsledky. |
| Nesvítí Sví                    | Svítí                                | Svítí Svítí                           | Není instalován<br>zásobník toneru.                                                                                                    | Nainstalujte<br>všechny<br>zásobníky toneru.                                                                                                    |
|                                |                                      |                                       | Došel toner                                                                                                    | Vyměňte<br>zásobník toneru.                                                                                                    |
| Pomalu<br>bliká                | Pomalu<br>bliká                      | *                                     | Došla média                                                                                                    | Založte média do<br>Zásobníku 1.                                                                                                    |

| Indikátor<br>Ready<br>(zelený) | Indikátor<br>Attention<br>(oranžový) | Indikátor<br>Toner<br>(oran-<br>žový) | Stav                                                          | Vyžadovaná<br>činnost                                                                                                    |
|--------------------------------|--------------------------------------|---------------------------------------|---------------------------------------------------------------|----------------------------------------------------------------------------------------------------|
| Střídavě ry                    | chle blikají                         | *                                     | Chyba formátu<br>média<br>Formát papíru, na                   | Stisknutím tlačítka<br>Cancel zrušte<br>chybu.                                                                                                    |
|                                |                                      |                                       | odlišný od formátu<br>papíru zadaného<br>v ovladači tiskárny. | na papír formátu<br>zvoleného<br>v ovladači<br>tiskárny, založte<br>do Zásobníku 1<br>papír správného<br>formátu a pak<br>zkuste provést<br>tiskovou úlohu<br>znovu. |
| Nesvítí                        | Pomalu<br>bliká                      | *                                     | Paměť je zaplněna                                             | Stiskněte tlačítko<br>Cancel.                                                                                                    |
|                                |                                      |                                       |                                                               | Pokud se chyba<br>neodstraní,<br>vypněte tiskárnu.<br>Po několika<br>sekundách<br>tiskárnu opět<br>zapněte.                                                          |
| Nesvítí                        | Bliká                                | *                                     | Je otevřený přední<br>nebo horní kryt.                        | Zavřete přední<br>a horní kryt.                                                                                                    |
|                                |                                      | *                                     | Zobrazovací<br>jednotka není<br>instalována.                  | Nainstalujte<br>zobrazovací<br>jednotku.                                                                                                    |
| Nesvítí                        | Rychle<br>bliká                      | *                                     | Uváznutí médií.                                               | Odstraňte uvázlé<br>médium, zavřete<br>kryty a potom<br>pokračujte v tisku<br>úlohy.                                                                                 |

| Indikátor<br>Ready<br>(zelený) | Indikátor<br>Attention<br>(oranžový) | Indikátor<br>Toner<br>(oran-<br>žový) | Stav                                        | Vyžadovaná<br>činnost                                                                                       |
|--------------------------------|--------------------------------------|---------------------------------------|---------------------------------------------|----------------------------------------------------------------------------------------------------|
| Nesvítí                        | Rychle<br>bliká                      | Blikají<br>všechny                    | Chyba procesu                               | Otevřete a<br>zavřete kryty<br>tiskárny.                                                                    |
|                                |                                      |                                       |                                             | Pokud se chyba<br>neodstraní,<br>vypněte tiskárnu.<br>Po několika<br>sekundách<br>tiskárnu opět<br>zapněte. |
| Nesvítí                        | Svítí                                | Blikají<br>všechny                    | Konec životnosti<br>zobrazovací<br>jednotky | Vyměňte<br>zobrazovací<br>jednotku.                                                                         |

\* Liší se v závislosti na stavu toneru.

## Servisní hlášení

Toto hlášení signalizuje závažnější závadu, kterou může odstranit pouze kvalifikovaný servisní technik.

| Indikátor<br>Ready<br>(zelený) | Indikátor<br>Attention<br>(oranžový) | Indikátor<br>Toner<br>(oran-<br>žový) | Stav           | Vyžadovaná<br>činnost                                                                                |
|--------------------------------|--------------------------------------|---------------------------------------|----------------|----------------------------------------------------------------------------------------------------|
| Rychle<br>bliká                | Rychle<br>bliká                      | Blikají<br>všechny                    | Kritická chyba | Vypněte tiskárnu<br>a po několika<br>sekundách ji opět<br>zapněte.                                   |
|                                |                                      |                                       |                | Pokud problém<br>přetrvává, obraťte se<br>na prodejce nebo na<br>autorizované servisní<br>středisko. |

## Vyjmutí uvázlých médií

Při odstraňování uvázlých médií postupujte opatrně, pokuste se vyjmout uvázlá média bez roztržení. Jakékoliv zbytky médií mohou blokovat vodicí dráhu a být příčinou dalších uváznutí. Média, která uvázla, už znovu nezakládejte.

#### <u>Poznámka</u>

Na tiskových médiích, která neprošla fixačním procesem, zůstal nevytvrzený toner. Ten Vám může přilnout na ruce, proto se při odstraňování uvázlého média snažte nedotýkat jeho povrchu. Zajistěte, aby se toner nevysypal do tiskárny.

# M UPOZORNĚNÍ

Nevytvrzený toner Vám může ušpinit ruce, oděv nebo vše, s čím přijde do styku.

Pokud Vám toner náhodou ulpí na oděvu, opatrně jej vyprašte. Zůstane-li na oděvu ještě nějaký toner, vyperte jej ve studené (nikoliv teplé) vodě. Pokud Vám toner ulpí na pokožce, umyjte se studenou vodou a neutrálním mýdlem.

## 🕂 UPOZORNĚNÍ

Pokud se Vám toner dostane do očí, okamžitě si je vypláchněte studenou vodou a vyhledejte lékaře.

Pokud i po vyjmutí uvázlého média budou indikátory na ovládacím panelu signalizovat uváznutí, otevřete a zavřete kryty tiskárny. Signalizace uváznutí by se měla zrušit.

## Odstranění uvázlých médií

- 1 Otevřete horní kryt.
  - Pokud je ve výstupním zásobníku papír, vyjměte jej a před otevřením horního krytu výstupní zásobník přiklopte.

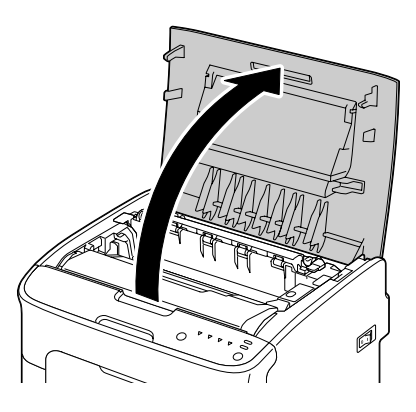

2 Uchopte rukojeť zobrazovací jednotky a mírně ji nadzvedněte směrem dozadu. Pak zobrazovací jednotku pomalu vytáhněte ve svislém směru.

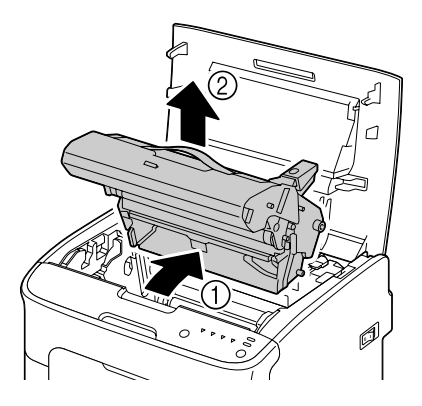

#### Poznámka

#### Nedotýkejte se fotocitlivého válce v zobrazovací jednotce.

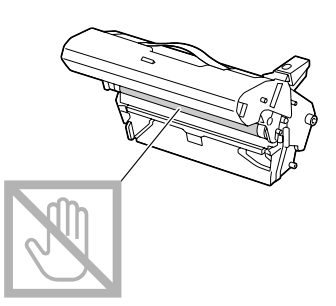

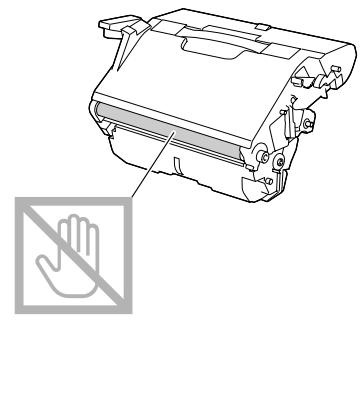

Umístěte vyjmutou zobrazovací jednotku do vodorovné polohy, jak je znázorněno na obrázku vpravo.

Zobrazovací jednotku udržujte ve vodorovné poloze na místě, kde se nemůže znečistit.

Nenechávejte zobrazovací jednotku vyjmutou déle než 15 minut a nepokládejte ji na místo, kde by byla vystavena přímému světlu (např. slunečnímu).

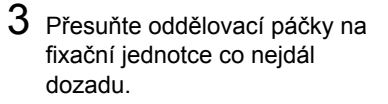

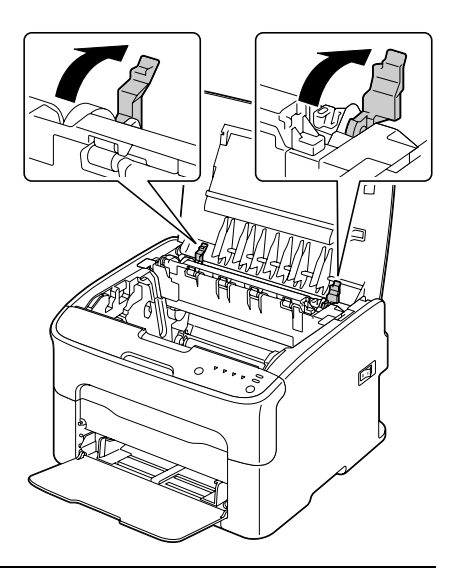

# 🕂 UPOZORNĚNÍ

Oblast kolem fixační jednotky je mimořádně horká. Pokud se dotknete jakéhokoliv jiného místa než označených páček, můžete se spálit. Pokud se spálíte, ihned si zchlaďte pokožku studenou vodou a pak vyhledejte odborné lékařské ošetření.

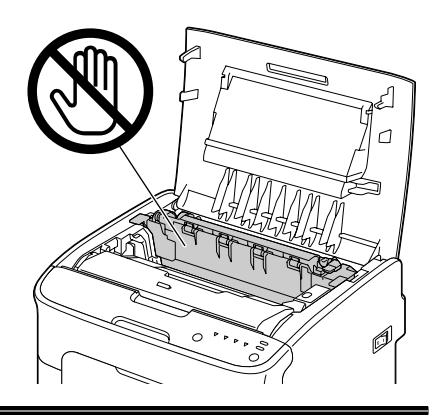

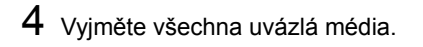

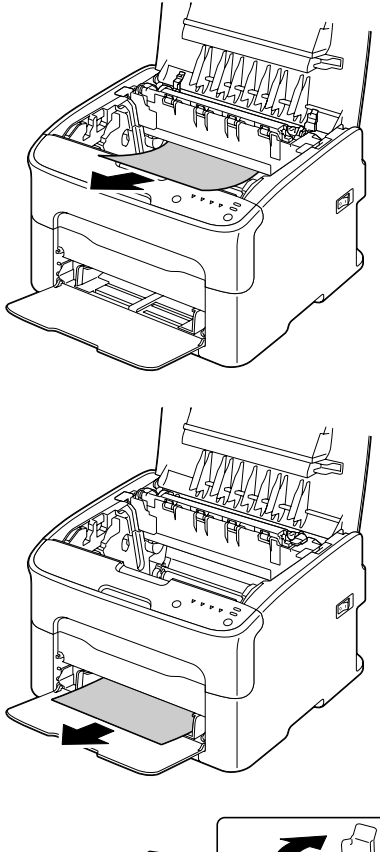

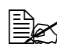

Nadzvedněte kryt fixační jednotky a vyjměte médium.

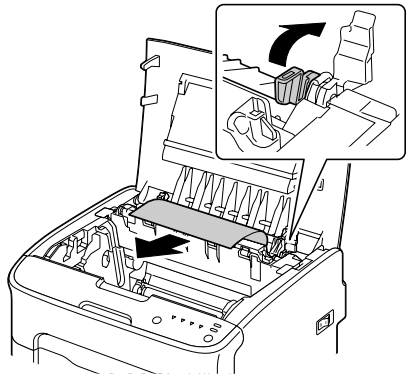

#### Poznámka

# Nedotýkejte se snímače konce papíru na fixační jednotce.

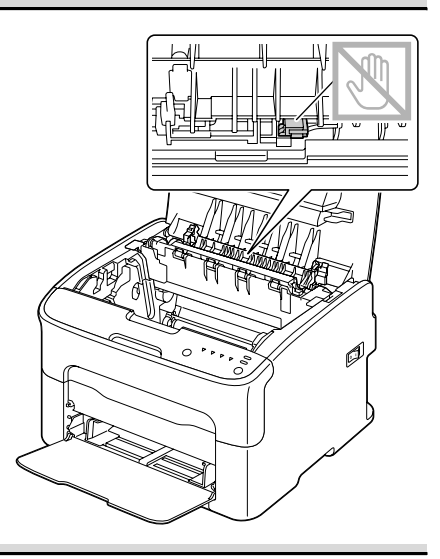

#### Poznámka

Pokud se dotknete povrchu přenosového válečku, může dojít ke snížení kvality tisku. Dávejte pozor, abyste se nedotkli povrchu přenosového válečku.

Pohled zespodu

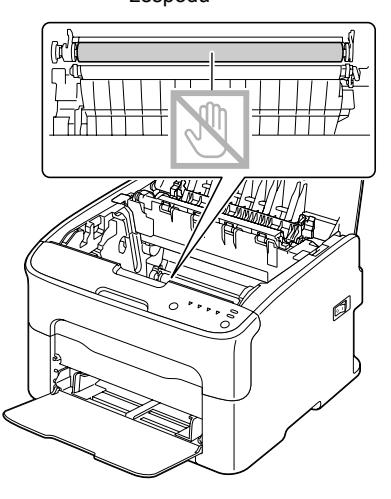

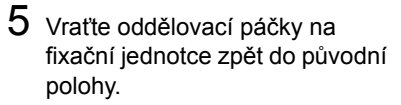

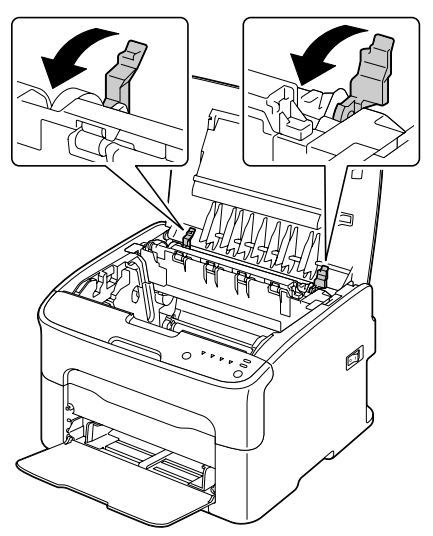

6 Pomalu zasuňte zobrazovací jednotku ve svislém směru do tiskárny a pak instalaci dokončete jemným stlačením zobrazovací jednotky směrem k sobě.

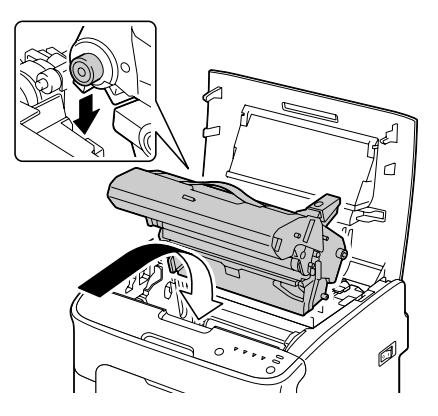

7 Opatrně zavřete horní kryt.

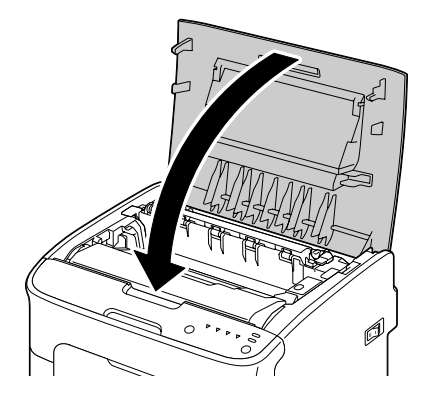

# Řešení potíží s uváznutím médií

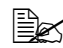

Pokud v některé oblasti dochází k častému uváznutí papíru, je nutné ji zkontrolovat, vyčistit nebo nechat opravit. K uváznutí může také docházet opakovaně, pokud používáte nepodporovaná tisková média.

| Příznak                                        | Příčina                                                                                             | Řešení                                                                                                    |
|------------------------------------------------|----------------------------------------------------------------------------------------------------|----------------------------------------------------------------------------------------------------|
| Podává se<br>několik listů<br>současně.        | Přední hrany médií<br>nejsou vyrovnané.                                                             | Vyjměte média a vyrovnejte přední<br>okraje. Pak média založte zpět do<br>zásobníku.                              |
|                                                | Média jsou vlhká.                                                                                   | Vyjměte vlhká média a vyměňte je za suchá.                                                                        |
| Pokračuje<br>signalizace<br>uváznutí<br>médií. | V tiskárně zůstala<br>uvázlá média.                                                                 | Ujistěte se, že z tiskárny byla<br>odstraněna všechna uvázlá média.                                               |
| Dochází<br>k uváznutí<br>médií.                | Média nejsou<br>v zásobníku správně<br>založená.                                                    | Vyjměte uvázlá média a zbylá média<br>znovu a řádně založte.                                                      |
|                                                | V zásobníku je<br>založeno příliš<br>mnoho médií.                                                   | Vyjměte ze zásobníku nadbytečná<br>média a založte správné množství<br>médií.                                     |
|                                                | Vodítka médií nejsou<br>správně nastavená<br>na formát médií.                                       | Nastavte vodítka médií v Zásobníku 1<br>tak, aby odpovídala velikosti médií.                                      |
|                                                | Do tiskárny jsou<br>založena přehnutá<br>nebo zmačkaná<br>média.                                    | Vyjměte média, narovnejte je<br>a založte zpět. Pokud bude dále<br>docházet k uváznutí, přestaňte je<br>používat. |
|                                                | Média jsou vlhká.                                                                                   | Vyjměte vlhká média a vyměňte je za suchá.                                                                        |
|                                                | Doporučované druhy<br>archů se<br>samolepicími štítky<br>jsou do Zásobníku 1<br>založeny nesprávně. | Uvedená tisková média zakládejte<br>podle pokynů jejich výrobce.                                                  |

| Příznak                         | Příčina                                                                                                    | Řešení                                                                                              |
|---------------------------------|----------------------------------------------------------------------------------------------------|----------------------------------------------------------------------------------------------------|
| Dochází<br>k uváznutí<br>médií. | Používáte tisková<br>média, která nejsou<br>pro tiskárnu vhodná<br>(nesprávná velikost,<br>tloušťka, druh<br>apod.). | Viz část "Tisková média"<br>na stránce 4-2.                                                         |
|                                 | Podávací váleček je<br>špinavý.                                                                                      | Očistěte podávací váleček.<br>Více podrobností naleznete v části<br>"Vnitřní části" na stránce 6-5. |

## Odstraňování jiných potíží

| Příznak                           | Příčina                                                                                                    | Řešení                                                                                                    |
|-----------------------------------|----------------------------------------------------------------------------------------------------|----------------------------------------------------------------------------------------------------|
| Tiskárna<br>není pod<br>napětím.  | Síťová šňůra není<br>správně zapojená do<br>zásuvky elektrické<br>sítě.                                    | Vypněte tiskárnu a přesvědčete se,<br>zda je síťová šňůra správně připojená<br>do zásuvky. Pak tiskárnu znovu<br>zapněte.                                                                         |
|                                   | Zásuvka, do které je<br>tiskárna zapojená,<br>zřejmě není<br>v pořádku.                                    | Zapojte do zásuvky jiný elektrický<br>přístroj a ověřte si, zda je funkční.                                                                                                    |
|                                   | Hlavní vypínač není<br>správně zapnutý<br>(poloha I).                                                      | Přepněte vypínač do polohy<br>Vypnuto (O) a pak do znovu do polohy<br>Zapnuto (I).                                                                                                    |
|                                   | Tiskárna je připojená<br>do zásuvky, jejíž<br>napětí nebo kmitočet<br>neodpovídá<br>specifikacím tiskárny. | Ověřte si, zda elektrická síť vyhovuje<br>požadavkům uvedeným v Dodatku A<br>v části "Technické údaje".                                                                                           |
| Tisk trvá<br>příliš<br>dlouho.    | Tiskárna je<br>nastavena do režimu<br>pomalého tisku<br>(například tisk na<br>silný karton).               | Tisk na speciální tisková média trvá<br>mnohem déle než tisk na papír. Než<br>začnete tisknout na kancelářský papír,<br>ověřte si, že je v ovladači tiskárny<br>nastaveno správné tiskové médium. |
|                                   | Tiskárna je<br>v úsporném režimu.                                                                          | Přechod z úsporného do normálního režimu trvá určitou dobu.                                                                                                    |
|                                   | Tisková úloha je<br>velmi složitá.                                                                         | Vyčkejte. Není nutná žádná činnost.                                                                                                    |
|                                   | Je instalován<br>zásobník toneru<br>určený pro jinou<br>oblast nebo zásobník<br>neschváleného typu.        | Nainstalujte originální zásobník toneru<br>OKI schválený pro danou tiskárnu.                                                                                                    |
| Tisknou se<br>prázdné<br>stránky. | Je poškozený nebo<br>prázdný některý<br>zásobník toneru.                                                   | Zkontrolujte zásobníky tonerů. Pokud jsou prázdné, tisknou se čisté stránky.                                                                                                    |
|                                   | Používáte nesprávný<br>druh médií.                                                                         | Ověřte si, zda druh médií nastavený<br>v ovladači, odpovídá médiím, která<br>jsou založena v tiskárně.                                                                                            |

| Příznak                                                                                        | Příčina                                                                                                    | Řešení                                                                                                    |
|------------------------------------------------------------------------------------------------|----------------------------------------------------------------------------------------------------|----------------------------------------------------------------------------------------------------|
| Nevytisknou<br>se všechny                                                                      | Bylo stisknuto tlačítko<br>Cancel.                                                                               | Dbejte na to, aby během tisku úlohy<br>nebylo stisknuto tlačítko Cancel.                                                                                   |
| stránky.                                                                                       | Vstupní zásobník je<br>prázdný.                                                                                  | Zkontrolujte, zda jsou v zásobnících<br>tisková média a zda jsou vložená<br>správně.                                                                       |
|                                                                                                | Tisknete dokument<br>s přetiskem, který<br>nebyl vytvořen<br>v ovladači tiskárny.                                | Vytiskněte soubor s přetiskem<br>s využitím ovladače tiskárny.                                                                                             |
| Tiskárna se<br>často<br>resetuje<br>nebo                                                       | Síťová šňůra není<br>správně zapojená do<br>zásuvky elektrické<br>sítě.                                          | Vypněte tiskárnu a přesvědčete se,<br>zda je síťová šňůra správně připojená<br>do zásuvky. Potom tiskárnu znovu<br>zapněte.                                |
| vypíná.                                                                                        | Došlo k systémové<br>chybě.                                                                                      | Informujte o chybovém hlášení technickou podporu.                                                                                                    |
| Při tisku více<br>stran na list<br>v několika<br>kopiích je<br>tiskový<br>výstup<br>nesprávný. | Máte nastavené<br>kompletování<br>v ovladači i v aplikaci.                                                       | Pro tisk více stran na list ve více<br>kopiích zvolte Kompletovat pouze<br>v ovladači tiskárny na kartě Základní.<br>Nenastavujte kompletování v aplikaci. |
| Tiskárna<br>vydává<br>nezvyklé<br>zvuky.                                                       | Tiskárna není<br>umístěna na rovném<br>povrchu.                                                                  | Umístěte tiskárnu na plochý, pevný,<br>vodorovný povrch.                                                                                                   |
|                                                                                                | V tiskárně je cizí<br>předmět.                                                                                   | Vypněte tiskárnu a vyjměte z ní cizí<br>předmět. Nepodaří-li se Vám cizí<br>předmět odstranit, obraťte se na<br>servisní středisko.                        |
| Média jsou<br>pomačkaná.                                                                       | Tisková média jsou<br>vlhká nebo byla polita<br>vodou.                                                           | Vyjměte z tiskárny vlhká média<br>a nahraďte je novými, suchými.                                                                                           |
|                                                                                                | Fixační jednotka<br>a přenosový váleček<br>mohou být<br>poškozené.                                               | Zkontrolujte, zda uvedené části nejsou<br>poškozené. V případě nutnosti<br>informujte o chybovém hlášení<br>technickou podporu.                            |
|                                                                                                | Používáte tisková<br>média, která nejsou<br>pro tiskárnu vhodná<br>(nesprávná velikost,<br>tloušťka, druh apod.) | Viz část "Tisková média"<br>na stránce 4-2.                                                                                                    |

# Řešení problémů s kvalitou tisku

| Příznak                                                 | Příčina                                                                                                    | Řešení                                                                                                    |
|---------------------------------------------------------|----------------------------------------------------------------------------------------------------|----------------------------------------------------------------------------------------------------|
| Tisknou<br>se prázdné<br>stránky nebo                   | Je zřejmě poškozený<br>jeden nebo více<br>zásobníků toneru.                                                    | Vyjměte zásobníky toneru z tiskárny<br>a zkontrolujte, zda nejsou poškozené.                                                                               |
| jsou na<br>vytištěných<br>stránkách<br>prázdné oblasti. | Je zřejmě poškozená<br>zobrazovací jednotka.                                                                   | Vyjměte zobrazovací jednotku<br>z tiskárny a zkontrolujte, zda není<br>poškozená. Pokud je poškozená,<br>vyměňte ji.                                       |
|                                                         | Média jsou vlhká.                                                                                              | Upravte vlhkost v prostoru, kde<br>skladujete tisková média. Vyjměte vlhká<br>média a vyměňte je za suchá.                                                 |
|                                                         | Nastavení druhu<br>tiskových médií<br>v ovladači neodpovídá<br>druhu médií, která jsou<br>založená v tiskárně. | Založte do tiskárny správná tisková<br>média.                                                                                                    |
|                                                         | Elektrická síť<br>neodpovídá<br>specifikacím tiskárny.                                                         | Tiskárnu připojte do zásuvky elektrické<br>sítě, jejíž parametry odpovídají<br>specifikacím tiskárny.                                                      |
|                                                         | Do tiskárny se podává<br>několik listů média<br>současně.                                                      | Vyjměte média a zkontrolujte, zda<br>nejsou slepená statickou elektřinou.<br>Prolistujte kancelářský papír nebo jiná<br>založená média, a založte je zpět. |
|                                                         | Média nejsou ve<br>vstupním zásobníku<br>správně založená.                                                     | Vyjměte média, sklepněte je o rovný<br>povrch, založte je zpět a nastavte k nim<br>vodítka médií.                                                          |
| Celá stránka<br>je černá nebo<br>jednobarevná.          | Je zřejmě poškozený<br>jeden nebo více<br>zásobníků toneru.                                                    | Vyjměte zásobníky toneru z tiskárny<br>a zkontrolujte, zda nejsou poškozené.<br>Je-li některý poškozen, vyměňte jej.                                       |
|                                                         | Je zřejmě poškozená<br>zobrazovací jednotka.                                                                   | Vyjměte zobrazovací jednotku<br>z tiskárny a zkontrolujte, zda není<br>poškozená. Pokud je poškozená,<br>vyměňte ji.                                       |

| Příznak                                                                                  | Příčina                                                     | Řešení                                                                                                    |
|------------------------------------------------------------------------------------------|-------------------------------------------------------------|----------------------------------------------------------------------------------------------------|
| Tisk je příliš<br>světlý, sytost<br>toneru je nízká.                                     | Okénko tiskové hlavy<br>je znečistěné.                      | Vyčistěte okénko tiskové hlavy.                                                                                                    |
|                                                                                          | Média jsou vlhká.                                           | Vyjměte z tiskárny vlhká média<br>a nahraďte je novými, suchými.                                                                        |
|                                                                                          | V zásobníku dochází<br>toner.                               | Vyměňte zásobník toneru.                                                                                                    |
|                                                                                          | Je zřejmě poškozený<br>jeden nebo více<br>zásobníků toneru. | Vyjměte zásobníky toneru z tiskárny<br>a zkontrolujte, zda nejsou poškozené.<br>Je-li některý poškozen, vyměňte jej.                    |
|                                                                                          | Není správně<br>nastavený druh<br>tiskového média.          | Při tisku na samolepicí štítky,<br>pohlednice, silný karton nebo<br>hlavičkový papír nastavte v ovladači<br>tiskárny správný typ média. |
| Výtisky jsou<br>příliš tmavé.<br>Printer<br>Printer<br>Printer<br>Printer                | Je zřejmě poškozený<br>jeden nebo více<br>zásobníků toneru. | Vyjměte zásobníky toneru z tiskárny<br>a zkontrolujte, zda nejsou poškozené.<br>Je-li některý poškozen, vyměňte jej.                    |
|                                                                                          | Je zřejmě poškozená<br>zobrazovací jednotka.                | Vyjměte zobrazovací jednotku<br>z tiskárny a zkontrolujte, zda není<br>poškozená. Pokud je poškozená,<br>vyměňte ji.                    |
| Tisk je<br>rozmazaný,<br>pozadí je lehce                                                 | Je zřejmě poškozený<br>jeden nebo více<br>zásobníků toneru. | Vyjměte zásobníky toneru z tiskárny<br>a zkontrolujte, zda nejsou poškozené.<br>Je-li některý poškozen, vyměňte jej.                    |
| znečistěné,<br>tisk nemá<br>dostatečný lesk.<br>Printer<br>Printer<br>Printer<br>Printer | Je zřejmě poškozená<br>zobrazovací jednotka.                | Vyjměte zobrazovací jednotku<br>z tiskárny a zkontrolujte, zda není<br>poškozená. Pokud je poškozená,<br>vyměňte ji.                    |

| Příznak                                                        | Příčina                                                                                                    | Řešení                                                                                                    |
|----------------------------------------------------------------|----------------------------------------------------------------------------------------------------|----------------------------------------------------------------------------------------------------|
| Sytost tisku<br>nebo barev na<br>výtiscích není<br>rovnoměrná. | Je poškozený některý<br>zásobník toneru nebo<br>v některém z nich<br>dochází toner.                               | Vyjměte zásobníky toneru z tiskárny<br>a zkontrolujte, zda nejsou poškozené.<br>Je-li některý poškozen, vyměňte jej.                    |
| Printer<br>Printer<br>Printer<br>Printer                       | Je zřejmě poškozená<br>zobrazovací jednotka.                                                                      | Vyjměte zobrazovací jednotku<br>z tiskárny a zkontrolujte, zda není<br>poškozená. Pokud je poškozená,<br>vyměňte ji.                    |
|                                                                | Tiskárna není umístěna<br>na rovném povrchu.                                                                      | Umístěte tiskárnu na plochý, pevný, vodorovný povrch.                                                                                   |
| Nerovnoměrný<br>nebo skvrnitý<br>tisk.                         | Média jsou vlhká.                                                                                                 | Upravte nastavení vlhkosti v prostoru,<br>kde skladujete tisková média.<br>Vyjměte vlhká média a vyměňte je za<br>suchá.                |
| Pri<br>Drinter<br>er<br>Printer                                | Používáte tisková<br>média, která nejsou pro<br>tiskárnu vhodná<br>(nesprávná velikost,<br>tloušťka, druh apod.). | Viz část "Tisková média"<br>na stránce 4-2.                                                                                             |
|                                                                | Je zřejmě poškozený<br>jeden nebo více<br>zásobníků toneru.                                                       | Vyjměte zásobníky toneru z tiskárny<br>a zkontrolujte, zda nejsou poškozené.<br>Je-li některý poškozen, vyměňte jej.                    |
|                                                                | Je zřejmě poškozená<br>zobrazovací jednotka.                                                                      | Vyjměte zobrazovací jednotku<br>z tiskárny a zkontrolujte, zda není<br>poškozená. Pokud je poškozená,<br>vyměňte ji.                    |
| Toner není<br>řádně fixován                                    | Média jsou vlhká.                                                                                                 | Vyjměte z tiskárny vlhká média<br>a nahraďte je novými, suchými.                                                                        |
| nebo vypadává<br>při dotyku.                                   | Používáte tisková<br>média, která nejsou pro<br>tiskárnu vhodná<br>(nesprávná velikost,<br>tloušťka, druh apod.). | Viz část "Tisková média"<br>na stránce 4-2.                                                                                             |
|                                                                | Není správně<br>nastavený druh<br>tiskového média.                                                                | Při tisku na samolepicí štítky,<br>pohlednice, silný karton nebo<br>hlavičkový papír nastavte v ovladači<br>tiskárny správný typ média. |

| Příznak                                                                           | Příčina                                                                            | Řešení                                                                                                    |
|-----------------------------------------------------------------------------------|------------------------------------------------------------------------------------|----------------------------------------------------------------------------------------------------|
| Na výtiscích<br>jsou skvrny<br>nebo zbytky<br>obrazu<br>předcházející<br>stránky. | Je nesprávně<br>instalovaný nebo<br>poškozený jeden nebo<br>více zásobníků toneru. | Vyjměte zásobníky toneru z tiskárny<br>a zkontrolujte, zda nejsou poškozené.<br>Je-li některý poškozen, vyměňte jej. |
| Na zadní straně<br>papíru (při                                                    | Vodicí dráha médií je<br>znečistěná tonerem.                                       | Vytiskněte několik prázdných stránek,<br>vodicí dráha by se měla vyčistit.                                           |
| jednostranném<br>nebo<br>oboustranném                                             | Je zřejmě poškozený<br>jeden nebo více<br>zásobníků toneru.                        | Vyjměte zásobníky toneru z tiskárny<br>a zkontrolujte, zda nejsou poškozené.<br>Je-li některý poškozen, vyměňte jej. |
| ABCDEF                                                                            | Je zřejmě poškozená<br>zobrazovací jednotka.                                       | Vyjměte zobrazovací jednotku<br>z tiskárny a zkontrolujte, zda není<br>poškozená. Pokud je poškozená,<br>vyměňte ji. |
| Na výtiscích se<br>v pravidelných                                                 | Okénko tiskové hlavy<br>je znečistěné.                                             | Vyčistěte okénko tiskové hlavy.                                                                                      |
| odstupech se<br>opakují bílé,<br>černé nebo                                       | Je zřejmě poškozený<br>zásobník toneru.                                            | Vyjměte z tiskárny zásobník toneru té<br>barvy, která způsobuje chyby v obraze,<br>a vyměňte jej za nový.            |
| Frinte:                                                                           | Je zřejmě poškozená<br>zobrazovací jednotka.                                       | Vyjměte zobrazovací jednotku<br>z tiskárny a zkontrolujte, zda není<br>poškozená. Pokud je poškozená,<br>vyměňte ji. |

| Příznak                                  | Příčina                                                     | Řešení                                                                                                    |
|------------------------------------------|-------------------------------------------------------------|----------------------------------------------------------------------------------------------------|
| Kazy v obraze.                           | Okénko tiskové hlavy<br>je znečistěné.                      | Vyčistěte okénko tiskové hlavy.                                                                                                    |
|                                          | Zásobník toneru je<br>netěsný.                              | Vyjměte zásobníky toneru z tiskárny<br>a zkontrolujte, zda nejsou poškozené.<br>Je-li některý poškozen, vyměňte jej.                   |
|                                          | Je zřejmě poškozený<br>zásobník toneru.                     | Vyjměte z tiskárny zásobník toneru té<br>barvy, která způsobuje chyby v obraze,<br>a vyměňte jej za nový.                              |
|                                          | Je zřejmě poškozená<br>zobrazovací jednotka.                | Vyjměte zobrazovací jednotku<br>z tiskárny a zkontrolujte, zda není<br>poškozená. Pokud je poškozená,<br>vyměňte ji.                   |
| Na výtiscích<br>jsou vodorovné           | Tiskárna není umístěna<br>na rovném povrchu.                | Umístěte tiskárnu na plochý, pevný, vodorovný povrch.                                                                                  |
| čáry nebo pruhy.                         | Vodicí dráha médií je<br>znečistěná tonerem.                | Vytiskněte několik prázdných stránek,<br>vodicí dráha by se měla vyčistit.                                                             |
| <del>Printer</del>                       | Je zřejmě poškozený<br>jeden nebo více<br>zásobníků toneru. | Vyjměte zásobníky toneru z tiskárny<br>a zkontrolujte, zda nejsou poškozené.<br>Je-li některý poškozen, vyměňte jej.                   |
|                                          | Je zřejmě poškozená<br>zobrazovací jednotka.                | Vyjměte zobrazovací jednotku<br>z tiskárny a zkontrolujte, zda není<br>poškozená. Pokud je poškozená,<br>vyměňte ji.                   |
| Tisknou se<br>naprosto odlišné<br>barvy. | Je poškozený jeden<br>nebo více zásobníků<br>toneru.        | Vyjměte zásobníky tonerů<br>a zkontrolujte, zda je na všech<br>válečcích rovnoměrně rozmístěn toner.<br>Pak zásobníky instalujte zpět. |

| Příznak                                                                                                    | Příčina                                                     | Řešení                                                                                                    |
|----------------------------------------------------------------------------------------------------|-------------------------------------------------------------|----------------------------------------------------------------------------------------------------|
| Na výtiscích<br>je nesprávný<br>soutisk barev,<br>barvy jsou<br>pomíchány                                     | Zobrazovací jednotka<br>není správně usazena.               | Vyjměte zobrazovací jednotku a znovu ji nainstalujte.                                                                |
|                                                                                                    | Je zřejmě poškozený<br>jeden nebo více<br>zásobníků toneru. | Vyjměte zásobníky toneru z tiskárny<br>a zkontrolujte, zda nejsou poškozené.<br>Je-li některý poškozen, vyměňte jej. |
| stránku od<br>stránky.                                                                                        | Média jsou vlhká.                                           | Vyjměte z tiskárny vlhká média<br>a nahraďte je novými, suchými.                                                     |
| Barvy jsou<br>reprodukovány<br>slabě nebo mají<br>nízkou hustotu.<br>Printer<br>Printer<br>Printer<br>Printer | Je zřejmě poškozená<br>zobrazovací jednotka.                | Vyjměte zobrazovací jednotku<br>z tiskárny a zkontrolujte, zda není<br>poškozená. Pokud je poškozená,<br>vyměňte ji. |

Pokud problém přetrvá i po provedení všech výše uvedených postupů, informujte o chybovém hlášení technickou podporu.

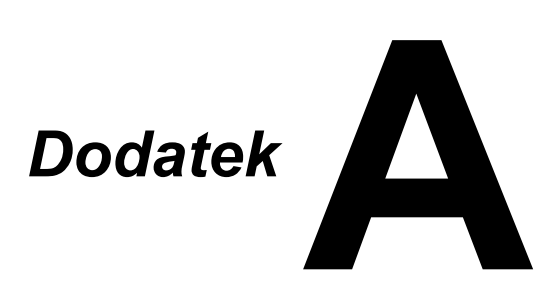

## Technické údaje

## Tiskárna

| Тур                  | Stolní barevná laserová tiskárna                                                                                                    |
|----------------------|----------------------------------------------------------------------------------------------------|
| Způsob tisku         | Dvojité laserové diody a polygonální zrcadlo                                                                                                    |
| Vývojnice            | Jednokomponentový systém                                                                                                    |
| Systém fixace toneru | Systém se zahřívaným válcem                                                                                                    |
| Rozlišení            | 1200 dpi × 600 dpi nebo<br>600 dpi × 600 dpi                                                                                                    |
| První stránka        | Monochromaticky: 11 sekund pro formáty A4<br>a Letter (kancelářský papír)<br>Plné barvy: 20 sekundy pro formáty A4<br>a Letter (kancelářský papír)                                            |
| Rychlost tisku       | Monochromaticky: 19 stran za minutu pro<br>formáty A4 a Letter<br>(kancelářský papír)<br>Plné barvy: 5 stran za minutu pro<br>formáty A4 a Letter<br>(kancelářský papír)                      |
| Zahřívání            | 35 sekund nebo méně (doba pro návrat<br>z úsporného režimu pro režimu připravenosti)                                                                                                    |
| Formáty médií        | Šířka média: 92–216 mm (3,6–8,5")<br>Délka média:<br>Kancelářský papír: 195–356 mm (7,7–14,0")<br>Silný karton 1/2: 184–297 mm (7,25–11,7")                                                   |
| Papír/média          | Kancelářský papír (60–90 g/m <sup>2</sup> )<br>Hlavičkový papír<br>Samolepicí štítky<br>Silný karton 1 (91–163 g/m <sup>2</sup> )<br>Silný karton 2 (164–209 g/m <sup>2</sup> )<br>Pohlednice |
| Vstupní kapacita     | Kancelářský papír: 200 listů<br>Štítky/hlavičkový papír/pohlednice/silný karton:<br>50 listů                                                                                                  |
| Výstupní kapacita    | Výstupní zásobník: 100 listů (A4, Letter)                                                                                                    |
| Provozní teplota     | 10–35 °C (50–95 °F)                                                                                                    |
| Provozní vlhkost     | 15–85 %                                                                                                    |
| Napájení             | 120 V, 50–60 Hz<br>220–240 V, 50–60 Hz                                                                                                    |

| Příkon           | 120 V: 970 W nebo méně<br>220–240 V: 1020 W nebo méně<br>Režim úspory energie: 14 W nebo méně |
|------------------|-----------------------------------------------------------------------------------------------|
| Proud            | 120 V: 8,2 A nebo méně<br>220–240 V: 4,4 A nebo méně                                          |
| Hlučnost         | Tisk: 51 dB nebo méně<br>Pohotovostní stav: 29 dB nebo méně                                   |
| Vnější rozměry   | Výška: 275 mm (10,8")<br>Šířka: 396 mm (15,6")<br>Hloubka: 380 mm (14,9")                     |
| Hmotnost         | 11,2 kg (bez spotřebního materiálu)<br>14,4 kg (se spotřebním materiálem)                     |
| Rozhraní         | USB 2.0 kompatibilní                                                                          |
| Standardní paměť | 16 MB                                                                                         |

## Předpokládaná životnost spotřebního materiálu

| Díl                  | Průměrná životnost                                                                                                    |
|----------------------|----------------------------------------------------------------------------------------------------|
| Zásobník toneru      | Počáteční zásobník:<br>500 stránek (Y, M, C, K)<br>Náhradní zásobník:<br>Standardní kapacita: 1500 stránek (Y, M, C)<br>Vysoká kapacita: 2500 stránek (Y, M, C, K)         |
| Zobrazovací jednotka | Monochromaticky:<br>42 500 stránek (spojitý tisk)<br>10 000 stránek (1stránkové úlohy)<br>Plné barvy:<br>11 250 stránek (spojitý tisk)<br>7 500 stránek (1stránkové úlohy) |

#### Materiál vyměňovaný uživatelem

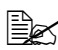

Hodnoty uvedené pro zásobníky toneru a zobrazovací jednotku představují počet stránek vytištěných jednostranně na média formátu A4 nebo Letter s krytím 5 %.

Skutečná životnost se může lišit (být kratší) v závislosti na podmínkách tisku (krytí, formát stránky apod.), na použité metodě tisku (spojitý tisk nebo přerušovaný tisk, při kterém se často tisknou jednostránkové tiskové úlohy) nebo na použitém druhu papíru (např. silný papír). Kromě toho bude životnost ovlivněna i okolní teplotou a vlhkostí vzduchu.
#### Materiál vyměňovaný servisním technikem

| Díl               | Průměrná životnost |
|-------------------|--------------------|
| Přenosový váleček | 50 000 stránek     |

# Rejstřík

## Н

| 4-7 |
|-----|
|     |

# Κ

| Kancelářský papír | 4-3  |
|-------------------|------|
| Kvalita tisku     | 7-21 |
| Kvalita, karta    | 2-7  |

#### Μ

#### Média

| odstraňování uvázlých médií | 7-10 |
|-----------------------------|------|
| prevence uváznutí           | 7-3  |
| vedení                      | 7-4  |
| zakládání                   | 4-9  |

## Ν

| Nástroj V | zdálený panel |
|-----------|---------------|
| použití   |               |

| spuštění | 3-2 |
|----------|-----|
| ukončení | 3-6 |

## 0

| Odstraňování potíží |      |
|---------------------|------|
| uváznutí médií      | 7-17 |
| Okraje stránky      | 4-8  |
| Ovládací panel      | 1-5  |
| Ovladač tiskárny    |      |
| nastavení           | 2-4  |
| odinstalování       | 2-3  |
| zobrazení nastavení | 2-3  |

#### Ρ

| Přetisk, karta<br>Pohlednice | 2-6<br>4-7 |
|------------------------------|------------|
| Potíže s uváznutím           |            |
| prevence                     | 7-3        |
| Prevence uváznutí médií      | 7-3        |

## R

| Rozvržení, karta | 2-6 |
|------------------|-----|
|------------------|-----|

#### S

| Samolepicí štítky<br>Signalizace indikátory | 4-6  |
|---------------------------------------------|------|
| chybová hlášení                             | 7-7  |
| servisní hlášení                            | 7-9  |
| stavová hlášení                             | 7-5  |
| varovná hlášení                             | 7-5  |
| Silný karton                                | 4-5  |
| Spotřební materiál                          |      |
| fixační jednotka                            | 5-13 |
| zásobník toneru                             | 5-2  |
| zobrazovací jednotka .                      | 5-10 |
| Systémové požadavky                         | 1-10 |

# T

| Tiskárna          |      |
|-------------------|------|
| části             | 1-3  |
| Tisková média     |      |
| uložení           | 4-13 |
| Tisková oblast    | 4-8  |
| Typ médií         |      |
| hlavičkový papír  | 4-7  |
| kancelářský papír | 4-3  |
| pohlednice        | 4-7  |
| samolepicí štítky | 4-6  |
| silný karton      | 4-5  |
|                   |      |

## U

| Údržba tiskárny | 6-2  |
|-----------------|------|
| Uložení         |      |
| tisková média   | 4-13 |
| Uváznutí médií  | 7-17 |
| odstranění      | 7-10 |
| vedení médií    | 7-4  |

### V

| Výstupní zásobník | 4-13 |
|-------------------|------|
| Vedení médií      | 7-4  |
| Verze, karta      |      |
| Vodoznak, karta   | 2-7  |

#### Z Zakládání médií ...... 4-9 Základní, karta ...... 2-6

#### Podrobnosti o kontaktování společnostiu Oki

OKI Systems (Czech and Slovak), s.r.o. IBC - Pobřežní 3

186 00 Praha 8 Czech Republic

Tel: +420 224 890158 Website: www.oki.cz, www.oki.sk

| OKI EUROPE LIMITED                |   | · |   |   |   |   |   | · |   |   |   |   |   |   | · |   |   |   | • |   |   | • |   |   |
|-----------------------------------|---|---|---|---|---|---|---|---|---|---|---|---|---|---|---|---|---|---|---|---|---|---|---|---|
| Wick Road                         | • | · | • | • | · | · | • | · | · | • | · | · | • | · | · | • | · | · | • | · | · | • | · | · |
| Egham                             | • | · | ٠ | ٠ | · | ٠ | ٠ | · | • | ٠ | · | ٠ | ٠ | · | ٠ | • | · | • | ٠ | · | ٠ | ٠ | • | ٠ |
| Surrey 1W20 OHJ<br>United Kingdom | • | · | • | • | • | • | • | · | · | • | • | · | • | · | • | • | • | • | • | · | · | • | • | • |
|                                   | • | · | • | • | • | • | • | · | • | • | • | • | • | • | • | • | • | • | • | · | · | • | • | • |
|                                   | • | • | • | • | • | • | • | • | • | • | • |   | • | • | • | • | • |   | • |   |   | • | • |   |
| Tel: +44 (0) 208 219 2190         | • | • | • | • |   | • | • | • |   | • |   | • | • |   | • | • |   | • | • | • | • | • |   |   |
| WWW.OKIPRINTINGSOLUTIONS.COM      | • | · | • | • |   | • | • | · | • | • |   | · | • |   | • | · |   | • | • | • | · | • |   | • |
|                                   | • | · | • | • | • | • | • | · | · | • | • | · | • | · | • | • | • | • | • | · | · | • | • | • |
|                                   | • | · | • | • | · | • | • | · | • | • | • | • | • | · | • | * | • | • | • | · | • | • | • | • |
|                                   | • | • | • | • | • | • | • | • | • | • | • | • | • | • | • | • | • | • | • | • | • | • | • | • |